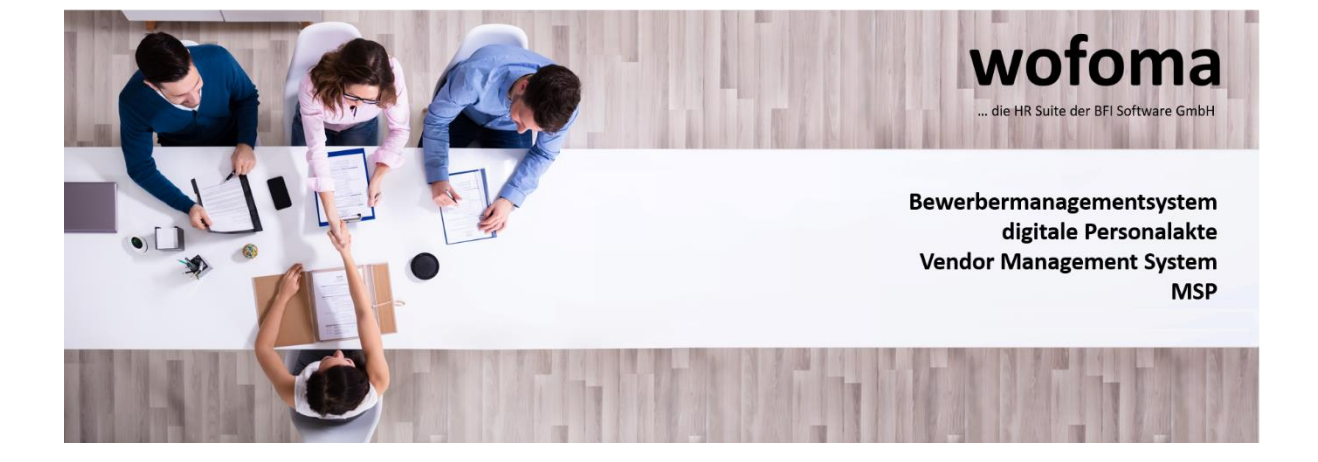

# **Benutzerhandbuch wofoma**

**Vendor Management System** 

# Index

| 1 | Obe   | erfläche <sup>2</sup>                                       | 1 |
|---|-------|-------------------------------------------------------------|---|
|   | 1.1   | wofoma Arbeitsbereich                                       | 1 |
|   | 1.2   | wofoma Konfiguration                                        | 1 |
| 2 | Einl  | ladungsprozess                                              | 5 |
|   | 2.1   | Erhalten der E-Mail Einladung                               | 5 |
|   | 2.2   | Neues Konto erstellen oder mit vorhandenem Konto verknüpfen | 5 |
|   | 2.3   | Mandant füllt die Kontodaten aus                            | 5 |
|   | 2.4   | Einladungsprozess abgeschlossen                             | 5 |
|   | 2.5   | Mitarbeiter in die Organisation einladen                    | 5 |
|   | 2.6   | Benutzerrechte verwalten                                    | 7 |
| 3 | Kon   | nfiguration der Organisation                                | 3 |
|   | 3.1   | Dienstleister                                               | 3 |
|   | 3.1.1 | 1 Berechtigungsvergabe 8                                    | 3 |
|   | 3.1.2 | 2 Benutzerprofil - E-Mail-Adresse anpassen                  | 3 |
|   | 3.1.3 | 3 Benutzerprofil - Passwort ändern                          | ) |
|   | 3.2   | Bedarfsträger                                               | ) |
|   | 3.2.1 | 1 Berechtigungsvergabe                                      | ) |
|   | 3.2.2 | 2 Benutzerprofil - E-Mail Adresse anpassen                  | ) |
|   | 3.2.3 | 3 Benutzerprofil – Passwort ändern 10                       | ) |
|   | 3.2.4 | 4 Dropdowns und Checkboxblöcke                              | ) |
|   | 3.2.5 | 5 Sonderkonditionen                                         | ) |
|   | 3.2.6 | 6 Sonderkonditionen - Anlegen                               | l |
|   | 3.2.7 | 7 Sonderkonditionen - Bearbeiten                            | l |
|   | 3.3   | Leistungskategorien                                         | 2 |
|   | 3.3.1 | 1 Anlegen der Leistungskategorien                           | 2 |
|   | 3.3.2 | 2 Bearbeiten von Leistungskategorien                        | 2 |
|   | 3.4   | Notification Einstellungen                                  | 3 |
| 4 | Bed   | larfsträger                                                 | 3 |
|   | 4.1   | Filter                                                      | 1 |
|   | 4.2   | Sonderkonditionen zuweisen                                  | 1 |
|   | 4.3   | Anforderungsprofile                                         | 5 |
|   | 4.3.1 | 1 Anforderungsprofil – Erstellen                            | 5 |
|   | 4.3.2 | 2 Anforderungsprofile – Bearbeiten                          | 3 |
|   | 4.3.3 | 3 Anforderungsprofile - Freigeben                           | ) |
|   | 4.3.4 | 4 Anforderungsprofile - Freigabe bearbeiten                 | ) |
|   | 4.3.5 | 5 Anforderungsprofile - Freigabe zurückziehen               | ) |

| 4.3.6  | 6 Anforderungsprofile - Freigabe schließen          | . 20 |
|--------|-----------------------------------------------------|------|
| 4.3.7  | 7 Anforderungsprofile – Pausieren                   | . 20 |
| 4.3.8  | 8 Anforderungsprofile – Fortsetzen                  | . 21 |
| 4.3.9  | Anforderungsprofile – Kopie erstellen               | . 21 |
| 4.3.1  | 10 Anforderungsprofile – Erinnerung verschicken     | . 21 |
| 4.3.1  | 11 Anforderungsprofile – Exportieren                | . 21 |
| 4.4    | Auswertungen                                        | . 22 |
| 4.4.1  | Angefragte und gelieferte Bewerbungen               | . 23 |
| 4.4.2  | 2 SLA Übersicht                                     | . 23 |
| 4.4.3  | 3 Preiseinhaltung                                   | . 23 |
| 4.4.4  | 4 Reaktionszeit – Dienstleister                     | . 24 |
| 4.4.5  | 5 Reaktionszeit – Anforderungsprofil                | . 24 |
| 4.4.6  | 5 Durchschnittliche Reaktionszeit pro Dienstleister | . 24 |
| 4.4.7  | 7 Angebotsquote nach Leistungsart                   | . 25 |
| 4.4.8  | 8 Reaktionszeit pro Anforderungsprofil              | . 25 |
| 4.5    | Bewerberprofile                                     | . 26 |
| 4.5.1  | l Kommentar anfügen                                 | . 27 |
| 4.5.2  | 2 In engere Auswahl                                 | . 27 |
| 4.5.3  | Bewerber zum Vorstellungsgespräch einladen          | . 27 |
| 4.5.4  | Bewerber zum Telefongespräch einladen               | . 27 |
| 4.5.5  | 5 Bewerbung annehmen                                | . 27 |
| 4.5.6  | 6 Bewerbung ablehnen                                | . 28 |
| 4.5.7  | 7 Bewertung für Bewerber                            | . 28 |
| 4.6    | Dienstleister                                       | . 28 |
| 4.6.1  | l Partner/Dienstleister Einladen                    | . 28 |
| 4.6.2  | 2 Partner/Dienstleister Bearbeiten                  | . 29 |
| 4.6.3  | 3 Preisliste anlegen                                | . 29 |
| 4.6.4  | Preislisten bearbeiten                              | . 30 |
| 4.6.5  | 5 Partner/Dienstleister deaktivieren                | . 31 |
| 4.6.6  | 6 Partner/Dienstleister reaktivieren                | . 31 |
| 5 Dier | nstleister                                          | . 32 |
| 5.1    | Anforderungsprofile                                 | . 32 |
| 5.1.1  | Anforderungsprofile annehmen                        | . 32 |
| 5.1.2  | 2 Anforderungsprofile ablehnen                      | . 32 |
| 5.1.3  | Übersicht der Anforderungsprofile                   | . 33 |
| 5.1.4  | 4 Anforderungsprofil – Übersicht                    | . 33 |
| 5.1.5  | 5 Anforderungsprofil – Details                      | . 34 |
| 5.2    | Bewerberprofile                                     | . 34 |

| 5.2.1  | Bewerberprofil einsehen - Allgemeine Ansicht          |    |
|--------|-------------------------------------------------------|----|
| 5.2.2  | Bewerberprofil einsehen - über das Anforderungsprofil |    |
| 5.2.3  | Bewerberprofil zurückziehen                           | 35 |
| 5.2.4  | Bewerberprofil bearbeiten                             | 35 |
| 5.2.5  | Bewerberprofil übermitteln                            | 36 |
| 5.3 Au | swertungen                                            | 37 |
| 5.3.1  | Reaktionszeit pro Anforderungsprofil                  | 37 |
| 5.3.2  | Angebotsquote nach Leistungsart                       | 37 |
| 5.3.3  | Reaktionszeit – Anforderungsprofil                    |    |

# Was ist wofoma

Mit wofoma erleichtern und verbessern Sie den Prozess der Beschaffung und Verwaltung Ihrer externen Projektmitarbeiter und Dienstleister. Ihr Bedarf wird in Echtzeit an alle Ihren gelisteten Dienstleister zentral weitergeleitet, so dass Sie den Kernprozess der Personalbeschaffung bzw. der Dienstleistungsbeschaffung auf ein Minimum komprimieren können und eine Vielzahl an E-Mails entfällt.

# 1 Oberfläche

Die Oberfläche kann farblich von dem Standarddesign abweichen. Die Positionierung und Struktur der dargestellten Daten ist die gleich.

# 1.1 wofoma Arbeitsbereich

| wofoma <b>3</b> ,                                         | ofomo 3, Mustemann 🔡                                                                                                    |              |   |                                                                              |                       |                                           |   |
|-----------------------------------------------------------|----------------------------------------------------------------------------------------------------|--------------|---|------------------------------------------------------------------------------|-----------------------|-------------------------------------------|---|
| Suche                                                     | Willkommen! 5.                                                                                                    | Wilkomment 💃 |   |                                                                              |                       |                                           |   |
| Dashboard<br>Dienstleister/Kunden                         | + Neues Anforderungsprofil 6.                                                                                                |              |   |                                                                              |                       |                                           |   |
| Anforderungsprofile<br>Bewerberprofile 2.<br>Auswertungen | Anforderungsprofile per Leistungskategorie im aktuellen M                                                                    | lonat        | Ø | Dienstleister                                                                | đ                     | Anforderungsprofile im aktuellen<br>Monat | 2 |
|                                                           | Angebotsquote im aktuellen Monat                                                                                             |              | Ø | Durchschnittliche Reaktions                                                  | szeit im aktuellen Mo | onat                                      | ø |
|                                                           | Gelieferte Bewerberprofile (von Partnern):<br>Angefragte Bewerberprofile (von Bedarfsträger):<br>Anforderungsprofile Gesamt: | 0<br>0<br>0  |   | Anfrage beantwortet:<br>Erstes Profil geliefert:<br>Rückmeldung eingegangen: |                       |                                           |   |

- 1. Appswitcher (Hier können Sie zwischen dem Workplace und der Konfiguration wechseln)
- 2. Menübereich
- 3. Name der App
- 4. Suche für den Menübereich
- 5. Name der aktuellen Gruppe inkl. Objektname
- 6. Datenbereich

# 1.2 wofoma Konfiguration

| wofoma Konfiguration 3, Muster |                                                               |  |    |  |
|--------------------------------|---------------------------------------------------------------|--|----|--|
| Suche4.                        | Ihre Konfiguration von wofoma <mark>5.</mark><br>Starteite    |  | 1. |  |
| Berechtigungen                 |                                                               |  |    |  |
| Benutzerprofil                 | Hier können Sie die Einstellung für Ihr wofoma System ändern. |  |    |  |
| Dropdowns und                  | 6.                                                            |  |    |  |
| Checkboxblöcke                 | -                                                             |  |    |  |
| Sonderkonditionen              |                                                               |  |    |  |
| Leistungskategorien            |                                                               |  |    |  |
|                                |                                                               |  |    |  |

- 1. Appswitcher (Hier können Sie zwischen dem Workplace und der Konfiguration wechseln)
- 2. Menübereich
- 3. Name der App
- 4. Suche für den Menübereich
- 5. Name der aktuellen Gruppe inkl. Objektname
- 6. Datenbereich

# 2 Einladungsprozess

# 2.1 Erhalten der E-Mail Einladung

Nachdem Sie in das wofoma System eingeladen wurden, erhalten Sie eine E-Mail mit einem Einladungslink. Öffnen Sie den Link im Browser um mit der Registrierung fortzufahren. Beispiel der E-Mail Einladung:

Sehr geehrter Mandant, um einen wofoma-Account zu erstellen, benutzen Sie bitte folgenden Link: http://auth.wofoma.localhost/UserProfile/InvitationHandling?InvitationID=xxx Diese Einladung ist nur für 3 Tage ab Übermittlung gültig. Sollte Ihre Einladung abgelaufen sein, fragen Sie bitte einen neuen Link an. Der Absender der Einladung sendet Ihnen folgende Nachricht: Sie wurden zu wofoma eingeladen. Wir wünschen Ihnen viel Erfolg mit wofoma!

# 2.2 Neues Konto erstellen oder mit vorhandenem Konto verknüpfen

Der eingeladene Mandant muss sich nun entscheiden ob er ein neues Konto anlegen möchte oder sein bestehendes wofoma-Cloud Konto mit dieser Einladung verknüpft. Letzteres wäre beispielsweise der Fall, wenn ein Dienstleister sein bestehendes Konto zu einem Bedarfsträger-Konto umwanden möchte.

| wofoma-Identity |                                                                                                    |                                                                                                    |  |
|-----------------|----------------------------------------------------------------------------------------------------|----------------------------------------------------------------------------------------------------|--|
|                 | Sie wurden eingeladen, Mitglied i<br>Folgende Nachricht w                                                                                                    | in der wofoma-Cloud zu werden.<br>rurde für Sie verfasst:                                                                                                    |  |
|                 | Sie wurden eingeladen                                                                                                    |                                                                                                    |  |
|                 | Ich brauche ein neues Konto                                                                                                    | Ich habe bereits ein Konto                                                                                                    |  |
|                 | Sie haben noch kein wofoma-Konto<br>oder wollen einen zusätzlichen Zugang<br>erstellen?<br>Dann erstellen Sie über den Button<br>"Registrieren" ein neues wofoma Konto<br>um auf Ihre Daten oder die Ihres<br>Kunden zuzugreifen. | Sie wollen diese Einladung mit Ihrem<br>wofoma Konto verknüpfen? Dann<br>melden Sie sich über den Button<br>"Anmelden" an.<br>Dadurch werden die Daten Ihres<br>Kunden für Ihr wofoma-Konto<br>freigeschaltet. |  |
|                 | Registrieren                                                                                                    | Anmelden                                                                                                    |  |

Bitte wählen Sie "Ich brauche ein neues Konto" aus. Sie kommen anschließend auf die nächste Seite.

# 2.3 Mandant füllt die Kontodaten aus.

| Neues wofoma-Konto erstellen |                      | Passwortregeln                                                                                                    |  |
|------------------------------|----------------------|----------------------------------------------------------------------------------------------------|--|
| E-Mail                       |                      | Damit Sie ein möglichst sicherere Passwort nutzen, prüft unse<br>System Ihr Passwort auf folgende Regeln:                                                                              |  |
| daniel.maier@bfi-info.de     |                      | Die Passwortlänge beträget mindestnes 8 Zeichen.                                                                                                    |  |
| Anzeigename<br>Daniel Maier  |                      | Enthält mindestnes ein Sonderzeichen.<br>Enthält mindestnes eine Ziffer von 0 - 9.<br>Enthält mindestnes einen Kleinbuchstaben a - z.<br>Enthält mindestnes einen Großbuckstaben A - Z |  |
| Firmenname                   |                      |                                                                                                    |  |
| BFI Informationssysteme Gr   | nbH                  |                                                                                                    |  |
| Vorname                      | Nachname             |                                                                                                    |  |
| Daniel                       | Maier                |                                                                                                    |  |
| Passwort                     | Passwort wiederholen |                                                                                                    |  |
|                              | *******              |                                                                                                    |  |

# 2.4 Einladungsprozess abgeschlossen

Sie können nun mit der wofoma Cloud arbeiten, indem Sie einen der beiden rechten Blöcke auswählen. Falls Sie Ihrer Organisation neue Konten (Mitarbeiterzugänge) hinzufügen möchten, wählen Sie den Block "**Erstes Konto meiner Organisation**".

| Erstes Konto meiner Organisation                                                                                                    | Weitere Einladung                                                                                            | Neues Mitarbeiterkonto                                                                                                    |
|----------------------------------------------------------------------------------------------------|----------------------------------------------------------------------------------------------------|----------------------------------------------------------------------------------------------------|
| Sie haben das erste Konto für Ihre<br>Organisation erstellt?<br>Über den Konfigurationsbereich können<br>Sie nun die Zugriffsberechtigungen<br>Ihrer Mitarbeiter verwalten und weitere<br>Mitarbeiter einladen. | Wenn Sie die Einladung mit Ihrem<br>Konto verknüpft haben, gelangen Sie<br>über den Button zur wofoma Cloud. | Sie habe ein weiteres Konto für Ihre<br>Organistaion erstellt, dann wenden Sie<br>sich an Ihrern Kontoverwalter. Dieser<br>vergibt Ihnen die benötigten<br>Zugriffsberechtigungen. |

# 2.5 Mitarbeiter in die Organisation einladen

Nachdem Sie auf **Zum Konfigurationsbereich** geklickt habe, gelangen Sie in die Benutzerverwaltung Ihrer Organisation.

Über den Button **BENUTZER EINLADEN** können Sie weitere Mitarbeiter in Ihre Organisation einladen.

| wofoma Konfiguration |                     |                            |   |  |
|----------------------|---------------------|----------------------------|---|--|
| Suche                | Benutzer- und Recht | teverwaltung               |   |  |
| Berechtigungen       | Suche               | BENUTZER EINLADEN          |   |  |
|                      | Benutzer            | User                       | Ŧ |  |
|                      |                     | Mustermann, Muster@Mann.de |   |  |
|                      |                     |                            |   |  |

Hierfür wird nur die E-Mail-Adresse und eine kurze Einladungsnachricht benötigt.

| Benutzer einladen                                                                                                    | ×              |
|----------------------------------------------------------------------------------------------------|----------------|
| E-Mail-Adresse *<br>Mandy@Mann.de                                                                                                    | _              |
| Sehr geehrte Frau Mustermann,<br>hiermit fügen wir Sie zur wofoma-cloud unseres Unternehmens<br>hinzu. Erstellen Sie sich einen Account. | н. <b>&lt;</b> |
| ABBRECHEN                                                                                                    |                |

# 2.6 Benutzerrechte verwalten

Sobald sich Ihre Mitarbeiter registriert haben, können Sie ihnen über die Rechteverwaltung Zugriff auf die wofoma Module geben.

| wofoma Konfigu | wofoma Konfiguration Musterr |                            |                                                                                      |  |  |  |
|----------------|------------------------------|----------------------------|--------------------------------------------------------------------------------------|--|--|--|
| Suche          | Benutzer- und Rech           | teverwaltung               |                                                                                      |  |  |  |
| Berechtigungen | Suche                        | BENUTZER EINLADEN          | Mandy                                                                                |  |  |  |
|                | Benutzer                     | User T                     | Gruppen                                                                              |  |  |  |
|                |                              | Mandy, Mandy@Mann.cle      | Ausgewanite Gruppen werden mit einem klick auf "übernehmen" dem Benutzer zugewiesen. |  |  |  |
|                |                              | Mustermann, Muster@Mann.de | Configurator                                                                         |  |  |  |
|                |                              |                            | JobManager                                                                           |  |  |  |
|                |                              |                            | JobOwner                                                                             |  |  |  |
|                |                              |                            | UserManager                                                                          |  |  |  |
|                |                              |                            |                                                                                      |  |  |  |
|                |                              |                            | ÜBERNEHMEN                                                                           |  |  |  |

# Gruppen:

| Berechtigung    | Aktionen im System                                                                                         | Modulpaket                     |
|-----------------|----------------------------------------------------------------------------------------------------|--------------------------------|
| Common          | Standards (Dateien, Kontakthistorie, Profile,)                                                             | Alle Module - Zentrale Dienste |
| Configurator    | Ermöglicht das Bearbeiten von Sonderkonditionen, Drop-Downs, Checkbo-<br>xen und Leitungskategorien        | Alle Module - Zentrale Dienste |
| JobManager      | Zugriff auf alle in der Organisation erstellten Anforderungsprofilen und er-<br>haltenen Angebote          | Vendor Management              |
| CustomerManager | Verwaltung von Kunden/Partner                                                                              | Alle Module – Zentrale Dienste |
| JobOwner        | Zugriff auf Anforderungsprofile die der Nutzer selbst erstellt hat sowie die<br>direkt erhaltenen Angebote | Vendor Management              |
| UserManager     | Ermöglicht die Verwaltung von Benutzerrechten im System                                                    | Alle Module – Zentrale Dienste |

# 3 Konfiguration der Organisation

# 3.1 Dienstleister

Im Konfigurationsbereich des Dienstleisters können Sie folgende Aktionen durchführen:

- Vergabe von Berechtigungen an Benutzer Ihrer Organisation
- Anpassen Ihrer E-Mail-Adresse
- Änderung Ihres Passworts

# 3.1.1 Berechtigungsvergabe

- 1. Wechseln Sie über den Appswitcher in die wofoma Konfiguration.
- 2. Nun wählen Sie im Hauptmenü Berechtigungen.
- 3. Hier wählen Sie im Untermenü den Punkt Benutzer aus.
- 4. Es erscheint eine Liste der Benutzer, die Ihrer Organisation zugewiesen sind. Wählen Sie einen Benutzer aus um die jeweilige Berechtigung anzupassen.
- 5. Rechts neben der Benutzerliste erscheinen nun die Berechtigungen, die der Benutzer bereits erhalten hat bzw. noch erhalten kann. Setzen Sie einen Haken um dem Benutzer eines der aufgelisteten Rechte zuzuweisen.
- 6. Speichern Sie Ihre Auswahl über den Button ÜBERNEHMEN

| wofoma Konfigu | ration             |                                    | service1 ~                                                                              |
|----------------|--------------------|------------------------------------|-----------------------------------------------------------------------------------------|
| Suche          | Benutzer- und Rech | teverwaltung                       |                                                                                         |
| Berechtigungen | Suche              | BENUTZER EINLADEN                  | service1                                                                                |
| Benutzerproni  | Benutzer           | User T                             | Gruppen                                                                                 |
|                |                    | service1, service1@bfi-software.de | Ausgewählte Gruppen werden mit einem klick auf "Ubernehmen"<br>dem Benutzer zugewiesen. |
|                |                    |                                    | ServiceProvider                                                                         |
|                |                    |                                    | VserManager                                                                             |
|                |                    |                                    | ÜBERNEHMEN                                                                              |

# 3.1.2 Benutzerprofil - E-Mail-Adresse anpassen

- 1. Wechseln Sie über den Appswitcher in die wofoma Konfiguration.
- 2. Nun wählen Sie im Hauptmenü Benutzerprofil.
- 3. Klicken Sie auf den Button E-MAIL ÄNDERN
- 4. Sie gelangen nun auf den Anmeldeserver von wofoma (wofoma Identity) auf dem Sie nun Ihr aktuelles Passwort und Ihre neue E-Mail-Adresse eintragen.
- 5. Bestätigen Sie die E-Mail Änderung mit einem Klick auf E-MAIL ÄNDERN.
- 6. Um die neue E-Mail-Adresse zu verifizieren, versendet der wofoma Anmeldeserver eine Bestätigungs-E-Mail an die neue E-Mail-Adresse.
- 7. Um die neue E-Mail-Adresse zu bestätigen, öffnen Sie den Bestätigungslink aus der Bestätigungs-E-Mail.
- 8. Wenn Ihre neue E-Mail verifiziert wurde, können Sie sich ab sofort mit der neuen E-Mail-Adresse in der wofoma Cloud Anmelden.

### 3.1.3 Benutzerprofil - Passwort ändern

- 1. Wechseln Sie über den Appswitcher in die wofoma Konfiguration.
- 2. Nun wählen Sie im Hauptmenü Benutzerprofil.
- 3. Klicken Sie auf den Button PASSWORT ÄNDERN.
- 4. Tragen Sie nun Ihr altes und zwei Mal Ihr neues Passwort ein.
- 5. Zur Bestätigung Ihres Passworts klicken Sie auf den Button PASSWORT ÄNDERN.

# 3.2 Bedarfsträger

#### 3.2.1 Berechtigungsvergabe

- 1. Wechseln Sie über den Appswitcher in die wofoma Konfiguration.
- 2. Nun wählen Sie im Hauptmenü Berechtigungen.
- 3. Hier wählen Sie im Untermenü den Punkt Benutzer aus.
- 4. Es erscheint eine Liste der Benutzer, die Ihrer Organisation zugewiesen sind. Wählen Sie einen Benutzer aus, um die Berechtigung anzupassen.
- 5. Rechts neben der Benutzerliste erscheinen nun die Berechtigungen, die der Benutzer bereits erhalten hat bzw. noch erhalten kann. Setzen Sie einen Haken um dem Benutzer eines der aufgelisteten Rechte zuzuweisen.
- 6. Speichern Sie Ihre Auswahl über den Button ÜBERNEHMEN

| wofoma Konfigu                                                                                | ration             |                                                                                                    | Paul Stweart 🗸 🛛 🗰                                                                                                    |
|-----------------------------------------------------------------------------------------------|--------------------|----------------------------------------------------------------------------------------------------|----------------------------------------------------------------------------------------------------|
| Suche                                                                                         | Benutzer- und Rech | teverwaltung                                                                                                    |                                                                                                    |
| Berechtigungen<br>Dropdowns und<br>Checkboxblöcke<br>Sonderkonditionen<br>Leistungskategorien | Benutzer und Rech  | BENUTZER EINLADEN         User       •         Leonore Maniaci, Leonore: Maniaci@Madeja-eG.de       •         Levi Naomi, Levi.Naomi@Madeja-eG.de       •         Moises Penniston, Moises.Penniston@Madeja-eG.de       •         Paul Stweart, Paul.Stweart@Madeja-eG.de       • | Paul Stweart         Gruppen         Ausgewählte Gruppen werden mit einem Klick auf "Übernehmen" dem Benutzer zugewiesen.         ✓ Configurator         JobManager         JobOwner         ✓ UserManager |
|                                                                                               |                    |                                                                                                    | ÜBERNEHMEN                                                                                                    |

### 3.2.2 Benutzerprofil - E-Mail Adresse anpassen

- 1. Wechsel Sie über den Appswitcher in die wofoma Konfiguration.
- 2. Nun wählen Sie im Hauptmenü Benutzerprofil.
- 3. Klicken Sie auf den Button E-MAIL ÄNDERN
- 4. Sie gelangen nun auf den Anmeldeserver von wofoma (wofoma Identity) wo Sie Ihr aktuelles Passwort und Ihre neue E-Mail-Adresse eintragen.
- 5. Bestätigen Sie die E-Mail Änderung mit einem Klick auf E-MAIL ÄNDERN.
- 6. Um die neue E-Mail Adresse zu verifizieren, versendet wofoma Anmeldeserver eine Bestätigungsmail an die neue E-Mail Adresse.
- 7. Um die neue E-Mail Adresse zu bestätigen, öffnen Sie den Bestätigungslink aus der Bestätigungsmail.
- 8. Wenn Ihre neue E-Mail-Adresse verifiziert wurde, können Sie sich ab sofort mit der neuen E-Mail-Adresse in der wofoma Cloud Anmelden.

### 3.2.3 Benutzerprofil – Passwort ändern

- 1. Wechsel Sie über den Appswitcher in die **wofoma Konfiguration**.
- 2. Nun wählen Sie im Hauptmenü Benutzerprofil.
- 3. Klicken Sie auf den Button **PASSWORT ÄNDERN**
- 4. Tragen Sie nun Ihr altes und zwei Mal Ihr neues Passwort ein
- 5. Zur Bestätigung Ihres Passworts klicken Sie auf den Button PASSWORT ÄNDERN

### 3.2.4 Dropdowns und Checkboxblöcke

Anpassung der der Dropdown- und Checkbox-Elemente in Formularen.

| Name           | Werte | Pflichtfeld | Тур      | Beschreibung                                                   | Formulare                                                                           |  |  |  |
|----------------|-------|-------------|----------|----------------------------------------------------------------|-------------------------------------------------------------------------------------|--|--|--|
| BusinessEntity |       | Ja          | Dropdown | Definition Ihrer Unternehmenseinheiten<br>oder Niederlassungen | <ul> <li>Neues Anforderungsprofil</li> <li>Anforderungsprofil bearbeiten</li> </ul> |  |  |  |

- 1. Wechsel Sie über den Appswitcher in die wofoma Konfiguration.
- 2. Nun wählen Sie im Hauptmenü Dropdowns und Checkboxblöcke.
- 3. Es erscheint eine Liste aller DropDowns die Sie bearbeiten können. Wählen die das Bleistiftsymbol aus um die entsprechende DropDown anzupassen.
- 4. Im Feld **Auswahl** werden die einzelnen Werte durch einen Zeilenumbruch getrennt. Im Beispiel sind somit 3 Werte hinterlegt.

| Eintrag bearbeiten                    | ×         |
|---------------------------------------|-----------|
| Name des Eintrags *<br>BusinessEntity |           |
| Auswahl *                             |           |
| Muster GmbH                           |           |
| Muster AG                             |           |
| Muster HR                             |           |
|                                       |           |
|                                       |           |
|                                       |           |
|                                       |           |
|                                       | ABBRECHEN |
|                                       |           |
|                                       |           |

#### 3.2.5 Sonderkonditionen

Dienstleister können nicht immer alle Bereiche für Anforderungsprofile abdecken. Darunter fallen z.B. Gebietseinschränkungen, SLA Zeiten oder Berufsgruppen die vom Dienstleister nicht abgedeckt werden.

Damit Anforderungsprofile an die richtigen Dienstleister übermittelt werden, müssen zuerst alle Sonderkonditionen erfasst werden.

Folgender Workflow ist bei der Erstellung von Sonderkonditionen und deren Zuweisung zu beachten.

- 1. Anlegen der Sonderkonditionen
- 2. Dienstleister Einladen (falls noch nicht vorhanden)
- 3. Sonderkonditionen dem Dienstleister zuweisen

#### 3.2.6 Sonderkonditionen - Anlegen

Sonderkonditionen können mithilfe der Konfiguration App erstellt und angepasst werden.

- 1. Wechseln Sie über den Appswitcher (s.Oberfläche 1.) in die Konfigurations App.
- 2. Navigieren Sie über das Hauptmenü auf Sonderkonditionen.
- 3. In der nun zu sehenden Liste befinden sich alle bereits angelegten Sonderkonditionen. Diese sind auch über das Stiftsymbol bearbeitbar. Siehe Bearbeiten von Sonderkonditionen.
- 4. Klicken Sie nun auf den Button + Neue Sonderkonditionen erstellen um neue Sonderkonditionen hinzuzufügen.
- Tragen Sie den Namen und eine Beschreibung für die neue Sonderkondition ein und speichern Sie die Eingaben über den Button SPEICHERN. Nachdem die neue Sonderkondition gespeichert wurde, wird diese auch direkt aktiviert.

| Neue Sonderkondition erstellen                      | ×                   |
|-----------------------------------------------------|---------------------|
| Name *Region Deutschland NordBeschreibung *         |                     |
| Dienstleister zuständig für den Norden Deutschlands |                     |
|                                                     | ABBRECHEN SPEICHERN |
| gelieferte Profile je Stelle ≥ 50 %                 | Ja                  |

### 3.2.7 Sonderkonditionen - Bearbeiten

Bei der Bearbeitung von Sonderkonditionen kann der Name und die Beschreibung angepasst werden. Außerdem kann diese aktiviert / deaktiviert werden.

Folgende Schritte sind zu Bearbeitung notwendig:

- 1. Wechseln Sie über den Appswitcher (s.Oberfläche 1.) in die Konfigurations App.
- 2. Navigieren Sie über das Hauptmenü auf Sonderkonditionen.
- 3. In der nun zu sehenden Liste befinden sich alle bereits angelegten Sonderkonditionen. Diese sind über das Stiftsymbol bearbeitbar.
- 4. Nachdem Sie auf das Stiftsymbol geklickt haben öffnet sich das Bearbeitungsfenster. Indem Sie den Namen und die Beschreibung ändern können. Die Aktivierung / Deaktivierung der Sonderkondition geschieht über die Checkbox **Aktiv**.
- 5. Speichern Sie nun die Bearbeitung über den Button SPEICHERN

| wofoma Konfigur                          | ration                                         |                        |           | Mustermann -> 📗 |
|------------------------------------------|------------------------------------------------|------------------------|-----------|-----------------|
| Suche                                    |                                                |                        |           |                 |
| Berechtigungen<br>Dropdowns und          | + Neue Sonderkondition                         | erstellen              |           | izeiden         |
| Sonderkonditionen<br>Leistungskategorien | Sonderkondition<br>Name *<br>Erreichbarkeit II | bearbeiten             |           | X FILTER        |
|                                          | Beschreibung •<br>Erreichbarkeit >=<br>💙 Aktiv | 50 %                   | ABBRECHEN | FILTER ANWENDEN |
|                                          | Erreichbarkeit III                             | Erreichbarkeit >= 80 % | Ja        |                 |
|                                          |                                                |                        |           |                 |
|                                          |                                                |                        |           |                 |

# 3.3 Leistungskategorien

### 3.3.1 Anlegen der Leistungskategorien

Leistungskategorien können mithilfe der Konfigurations-App erstellt und angepasst werden.

- 1. Wechseln Sie über den Appswitcher (s.Oberfläche 1.) in die Konfigurations App.
- 2. Navigieren Sie über das Hauptmenü auf Leistungskategorien.
- 3. In der nun zu sehenden Liste befinden sich alle bereits angelegten Leistungskategorien. Diese sind über das Stiftsymbol bearbeitbar. Siehe Bearbeiten von Leistungskategorien.
- 4. Klicken Sie nun auf den Button + Neue Leistungskategorien erstellen, um neue Leistungskategorien hinzuzufügen.
- 5. Tragen Sie den Namen und eine Beschreibung für die neue Leistungskategorien ein und speichern Sie die Eingaben über den Button **Speichern.** Nachdem die neue Leistungskategorien gespeichert wurde, wird diese direkt aktiviert.

| Beschreibung | Neue Leistungskategorie erstellen                                         | ×         |
|--------------|---------------------------------------------------------------------------|-----------|
| Technische   | Name *<br>Senior Operational Manager, Senior Projektmanager, Consultant   |           |
| Betreuung v  | Beschreibung *<br>Betreuung und Leitung von Projekten, Consultingaufgaben |           |
| Assistenz bi |                                                                           |           |
|              |                                                                           | ABBRECHEN |
|              |                                                                           |           |
|              |                                                                           |           |

# 3.3.2 Bearbeiten von Leistungskategorien

Bei der Bearbeitung einer Leistungskategorien kann der Name und die Beschreibung angepasst werden.

Folgende Schritte sind zu Bearbeitung notwendig:

- 1. Wechseln Sie über den Appswitcher (s. Oberfläche 1.) in die Konfigurations App.
- 2. Navigieren Sie über das Hauptmenü auf Leistungskategorien.
- 3. In der nun zu sehenden Liste befinden sich alle bereits angelegten Leistungskategorien. Diese sind über das Stiftsymbol bearbeitbar.
- 4. Nachdem Sie auf das Stiftsymbol geklickt haben öffnet sich das Bearbeitungsfenster. Indem Sie den Namen und die Beschreibung ändern können.
- 5. Speichern Sie nun die Bearbeitung über den Button SPEICHERN

|                                                                                                    |           | Status anzeigen<br>Aktiv |
|----------------------------------------------------------------------------------------------------|-----------|--------------------------|
| Leistungskategorie bearbeiten                                                                                                    |           | ×                        |
| Name *<br>Senior Server & Netzwerk Techniker<br>Beschreibung *<br>Betreuung von Servern                                                     |           | FILTER                   |
| Rohr<br>Leve<br>Sondar server & Netzwerk Betreubrig von Servern                                                                             | ABBRECHEN | N                        |
| Sender star verl & Netzwerk Betredung von Servern<br>Techniker<br>Techniker 2nd Level Agent. Junior Assistenz bei der Betredung von Servern | ABBRECHEN | N                        |

# 3.4 Notification Einstellungen

In der Registerkarte Notification Einstellungen können Sie hinterlegen, an welche E-Mail Adresse eine Antwort Ihrer Partner/Dienstleister gehen soll. (z.B. auf eine Einladung zum Vorstellungsgespräch). Im Feld "im Auftrag von" können Sie zudem Angeben, welcher Versender im Auftrag von unserer zentralen E-Mail Adresse angezeigt werden soll.

| Benachrichtigungseinstellungen          |           | $\times$ |
|-----------------------------------------|-----------|----------|
| O NoReply                               |           |          |
| Email                                   |           |          |
| Antwort-E-Mail<br>info@mustermann-ag.de |           |          |
| Im Auftrag von<br>Max Mustermann        |           |          |
|                                         |           |          |
|                                         | ABBRECHEN | UPDATEN  |

Antworten auf aus dem System generierten E-Mails werden somit an die hinterlegte Kontaktperson weitergeroutet.

# 4 Bedarfsträger

Wenn Sie sich als Bedarfsträger in wofoma anmelden, gelangen Sie auf das allgemeine Dashboard Ihrer Organisation. Hier erhalten Sie einen kleinen Überblick über Ihre Anforderungsprofile und Ihre Dienstleister. Folgende Auswertungen sind im Dashboard zu sehen:

- Anforderungsprofile pro Leistungskategorie im aktuellen Monat
  - Auflistung der vorhandenen Anforderungsprofile gruppiert nach Leistungskategorien bezogen auf den aktuellen Monat
- Dienstleister
  - Anzahl der Dienstleister in Ihrer Organisation
  - Anforderungsprofile im aktuellen Monat
    - Anzahl der Anforderungsprofile gruppiert nach Status bezogen auf den aktuellen Monat
- Angebotsquote im aktuellen Monat
- Durchschnittliche Reaktionszeit im aktuellen Monat
- Zuletzt erstellte Anforderungsprofile

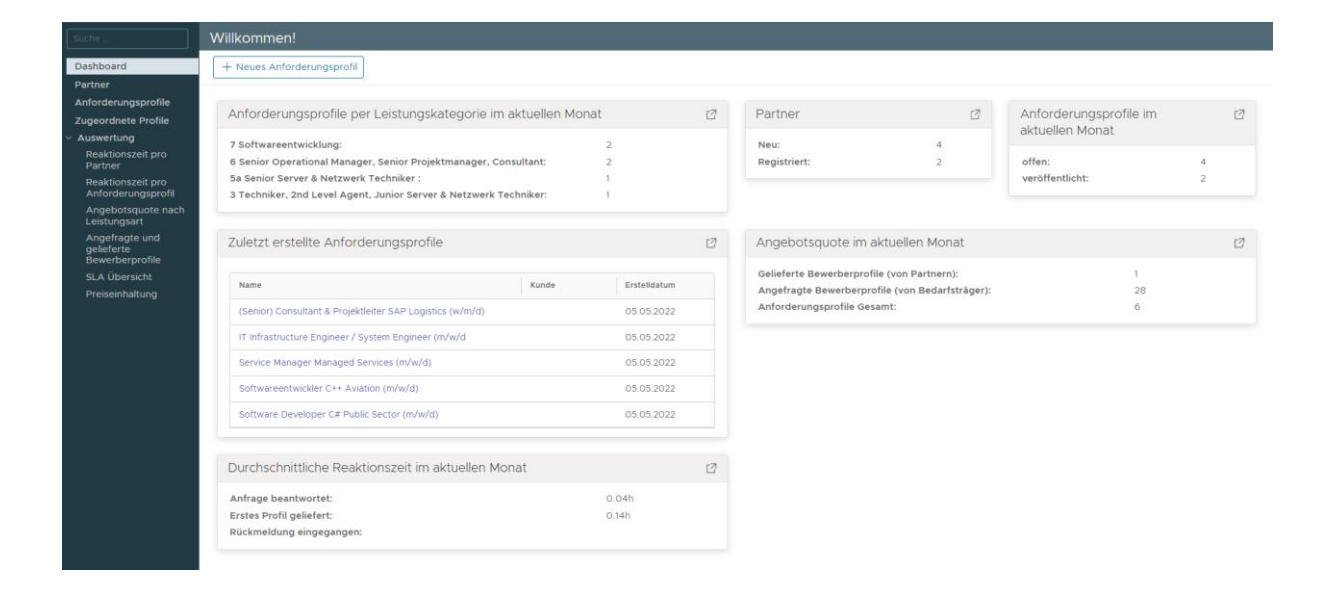

# 4.1 Filter

Die Filterfunktion finden Sie auf jeder Seite, die eine Liste von Elementen beinhaltet. Damit können Sie, wenn nötig, gezielt nach Datensätzen suchen ohne die Liste manuell durchzugehen. Die Filterfelder können je nach Liste variieren.

Im Kopfbereich des Filters sehen Sie ganz rechts einen Button, welcher den Filter ein- bzw. ausblenden kann. Daneben werden die aktiven Filter angezeigt. Vorgegebene Filter sind immer aktiv. Hier kann nur der Wert geändert werden. Standardfilter werden hier ebenfalls angezeigt. Diese können jedoch direkt über das X (erscheint sobald sich der Mauszeiger über dem Filterwert befindet) wieder gelöscht werden, falls notwendig. Sobald ein Filter gelöscht wird, wird die Datenliste aktualisiert.

Welche Filter Sie setzen können, sehen Sie im mittleren Bereich des Filters. Hier werden alle Filter angezeigt um die Liste der Datensätze einzuschränken. Sobald eine Auswahl getroffen wurde, muss der Filter angewendet werden. Hierzu gehen Sie in den unteren Bereich des Filters und klicken den Button **FILTER ANWENDEN**.

|                 |        | Status<br>A       | Aktiv X FILTER  |
|-----------------|--------|-------------------|-----------------|
| Status anzeigen |        | Leistungsart      |                 |
| Aktiv           | $\sim$ | Bitte auswählen   | $\sim$          |
| Volltextsuche   |        | Erstellt zwischen |                 |
|                 |        | tt.mm.jjjj        | tt.mm.jjjj      |
|                 |        |                   |                 |
|                 |        |                   | FILTER ANWENDEN |

# 4.2 Sonderkonditionen zuweisen

- 1. Über den Menüpunkt Dienstleister/Kunden den gewünschten Dienstleister auswählen.
- 2. Im inneren Menü Sonderkonditionen auswählen.
- 3. Den Button Sonderkonditionen zuweisen klicken.

| wofoma                                                                                                    |                                                        |                           |                                        |                  |                                                                                                    | Mustermann -> 🛛 🗰                                                                                                    |
|----------------------------------------------------------------------------------------------------|--------------------------------------------------------|---------------------------|----------------------------------------|------------------|----------------------------------------------------------------------------------------------------|----------------------------------------------------------------------------------------------------|
|                                                                                                    | Schmale-EWIV - Zug<br>Dienstleister                    | gewiesene Sonderkondi     | tionen                                 |                  |                                                                                                    |                                                                                                    |
| Dashboard         Suche           Dienstleister/Kunden         Übersic           Anforderungsprofile         Sonderl           Bewerberprofile         Sonderl           Auswertlungen         Preislist | Suche<br>Übersicht<br>Sonderkonditionen<br>Preislisten | Sonderkonditionen zuweise | en                                     | Nicht zugewiesen | 1                                                                                                    |                                                                                                    |
|                                                                                                    | Reaktionszeit                                          | Name<br>Erreichbarkeit I  | Beschreibung<br>Erreichbarkeit >= 90 % |                  | Name<br>Erreichbarkeit II<br>Erreichbarkeit III<br>Lieferguote I<br>Lieferguote II<br>Reaktionszeit I<br>Reaktionszeit II<br>Reaktionszeit II | Beschreibung       Erreichbarkelt >= 85 %       Erreichbarkelt >= 80 %       gelieferte Profile je Stelle >= 90 %       gelieferte Profile je Stelle >= 75 %       gelieferte Profile je Stelle >= 50 %       Reaktionszelt < 1h       Reaktionszelt < 24 h       Reaktionszelt < 168h |

4. Die Sonderkonditionen anhaken, die dem Dienstleister zugewiesen werden sollen.

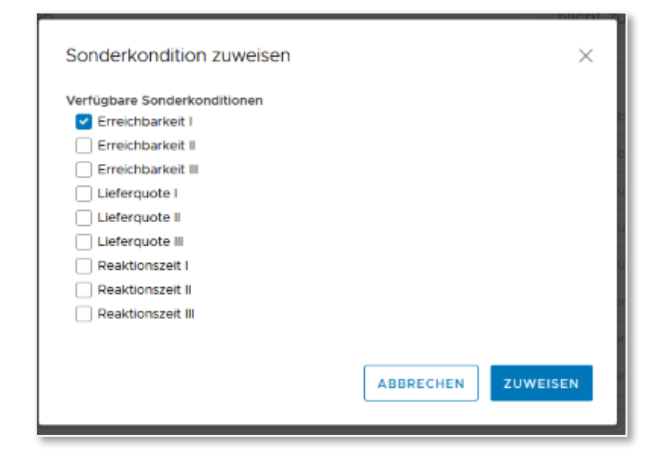

# 4.3 Anforderungsprofile

Übersicht der Anforderungsprofile. In dieser Ansicht haben Sie Einblick auf die Liste der im System eingetragenen Anforderungsprofile. Standardmäßig ist der Filter so eingestellt, dass alle aktiven Anforderungsprofile angezeigt werden.

| wofoma                                                                                      |                                                                                               |           |                                                  |          |                                |   |                                             |   |                                  |     |                                |   | м                                                               | lustermann ~                               |           |
|---------------------------------------------------------------------------------------------|-----------------------------------------------------------------------------------------------|-----------|--------------------------------------------------|----------|--------------------------------|---|---------------------------------------------|---|----------------------------------|-----|--------------------------------|---|-----------------------------------------------------------------|--------------------------------------------|-----------|
|                                                                                             | Übersicht Anforderung                                                                         | sprofile  |                                                  |          |                                |   |                                             |   |                                  |     |                                |   |                                                                 |                                            |           |
| Dashboard<br>Dienstleister/Kunden<br>Anforderungsprofile<br>Bewerberprofile<br>Auswertungen | + Neues Anforderungsprofil Status anzeigen <u>Aktiv</u> Erstellt zwischen <u>TT. MM. JUJJ</u> | E In Date | ei exportieren                                   | <u>~</u> | Leistungsart<br>Bitte auswähle | n |                                             |   | ~                                | V   | olltextsuche                   |   | Status anzeigen<br>Aktiv<br>FILTER A                            | × FILTER                                   |           |
|                                                                                             | Bezeichnung<br>Testprofil<br>Serverbereitstellung im Medizin                                  | T L       | Unternehmenseinheit<br>Tarley-KG<br>Hoffeditz-AG | Ŧ        | Referenznummer<br>1234<br>1288 | Ŧ | Bedarfsträger<br>Betsy Kibby<br>Betsy Kibby | T | Status<br>Veröffentlici<br>Offen | τ E | Einsatzort<br>Nürnberg<br>Köln | Ŧ | Akzeptierte Bewerberprofile<br>0 von 12<br>0 von 1<br>1-2 von 2 | Deadline<br>05.10.201<br>Anforderungsprofi | 9<br>ilen |

# 4.3.1 Anforderungsprofil – Erstellen

- 1. Klicken Sie im Hauptmenü auf **Anforderungsprofile.** Hier erhalten Sie eine Liste der aktuell im System eingetragenen Anforderungsprofile.
- 2. Über den Button + Neues Anforderungsprofil gelangen Sie zu dem Widget, welches Sie Schritt für Schritt durch die Erstellung eines Anforderungsprofil führt.
- 3. Eintragen der Grunddaten: (\* Pflichtfelder)
  - Bezeichnung\*
  - Leistungskategorie\*:
  - Unternehmenseinheit\*:
  - Referenznummer
  - Bedarfsmelder\*:
  - Bedarfsmelder Email\*:
  - Bedarfsmelder Telefon\*:
  - Leistungsart\*:

Können in der Konfigurations-App definiert werden. Können in der Konfigurations-App definiert werden.

Wird automatisch eingetragen. Veränderbar.
Wird automatisch eingetragen. Veränderbar.
Wird automatisch eingetragen. Veränderbar.
Vordefinierte Dropdownliste mit Auswahlmöglichkeit:

Arbeitnehmerüberlassung

- 2. Dienstleistung
- 3. Personalvermittlung
- 4. (intern Bewerbermanagementsystem)

- Einsatzort
- Anzahl der zu besetzenden Stellen
- Start: Termin- / Projektstart
- Ende: Termin- / Projektende
- Gehalt
- Maximaler Stundensatz
- Tagessatz
- 4. Mit dem Klick auf **Weiter** gelangen Sie zur Eingabe der zusätzlichen Daten.

| ard<br>ister/Kunden                                  | + Neues Anforderung                                        | Neues Anforderungsprofil                                                          | Grunddaten                                                                                                    |                                                                                                    | × | Status anzeigen |          |
|------------------------------------------------------|------------------------------------------------------------|-----------------------------------------------------------------------------------|----------------------------------------------------------------------------------------------------|----------------------------------------------------------------------------------------------------|---|-----------------|----------|
| sano funda<br>ingenerativ<br>ungen<br>ungen<br>ungen | Etabasnesjen<br>Ante<br>Drabit postchen<br><u>It mm ji</u> | Neues Anforderungsprofil<br>1 Grunddaten<br>2 Zusätzliche Daten<br>3 Beschreibung | Grunddaten Beseiconung * Rolout Im Telekonunikationsbereich Leistungskatogoris * Brite ausvällen Unterenhineselscheit * Curb-SGE Bedertninder * Betogrummer 12455 Bedartnineser * Betogrummer 12455 Bedartnineser | Arcalil zu beretzender Stellen     12     Start     18 0.2019     Deadline     17:0.2019     Genatt     20.000 €     Maximaler Stundersatz     12 €     Tagessatz     120 € | × |                 | X FILTER |
|                                                      |                                                            |                                                                                   |                                                                                                    | ABBRECHEN WEITE                                                                                                    | R |                 |          |

- 5. Zusätzliche Daten: (\* Pflichtfelder)
  - Fremdsprachen
  - Wochenarbeitszeit
  - Tagesarbeitszeit
  - Sicherheitsüberprüfung: Mehrfachauswahl möglich.
  - Zusätzliche Arbeitszeit: Mehrfachauswahl möglich.
  - Zertifikat nötig: Zusatzangabe möglich.
  - Werkzeug ist bereitzustellen: Zusatzangabe möglich.
  - PSA (Persönliche Schutzkleidung): Zusatzangabe möglich.
  - Fahrerlaubnis
  - Reisetätigkeit
  - Rufbereitschaft
  - KFZ ist bereitzustellen
  - Handy ist bereitzustellen
  - Notebook ist bereitzustellen
- 6. Mit dem Klick auf **Weiter** gelangen Sie zur Eingabe der Beschreibung.

| wofoma                                                                         |            |                                       |                                                                                                    |                                                                                                | Mustermann                 |
|--------------------------------------------------------------------------------|------------|---------------------------------------|----------------------------------------------------------------------------------------------------|------------------------------------------------------------------------------------------------|----------------------------|
| Suche .                                                                        |            |                                       |                                                                                                    |                                                                                                |                            |
| Dashboard                                                                      |            | sprofil 🔄 In Datei exportieren        |                                                                                                    |                                                                                                |                            |
| Dienstleister/Kunden<br>Anforderungsprofile<br>Bewerberprofile<br>Auswertungen |            | Neues Anforderungsprofil 1 Grunddaten | Zusätzliche Daten<br>Fremdsprachen                                                                                                    |                                                                                                | X Status anzeigen X FILTER |
|                                                                                |            | 2 Zusätzliche Daten                   | Wochenarbeitszeit Tagesarbeitszeit                                                                                                    | Fahrerlaubnis Reisetätigkeit                                                                   |                            |
|                                                                                | Destioning | 3 Beschreibung                        | Sicherheitsberprüfung<br>0 0<br>0 2<br>0 3<br>Verbot kuut Staatenliste<br>Zusätzliche Arbeitszett<br>0 Hereinganzett<br>0 Kuchtarbeit<br>0 Schichtarbeit<br>0 Verkzeug ist bereitzustellen<br>0 Verkzeug ist bereitzustellen<br>0 PSA (Persönliche Schutzauzrüstung) | RUberetschaft     Id Beretschaft     Notebook Ist Beretzustelen     Notebook Ist Beretzustelen | Erectoryofic Deaths        |

- 7. Beschreibung (\* Pflichtfelder)
  - Beschreibung\*

- Anforderungen\*
- Interne Notiz
- 8. Wenn Sie alle Daten eingetragen haben, müssen Sie die Eingabe noch über den Button Speichern übernehmen.

| wofoma                                                   |                                       |                               |                          |    | Mustermann 🖂 👬                   |
|----------------------------------------------------------|---------------------------------------|-------------------------------|--------------------------|----|----------------------------------|
| Suche                                                    |                                       |                               |                          |    |                                  |
| Dashboard                                                | + Neues Anforderungsg                 | orofil 📳 In Datei exportieren |                          |    |                                  |
| Dienstleister/Kunden Anforderungsprofile Bewerberprofile |                                       | Neues Anforderungsprofil      | Beschreibung             | ×  | Status anzeigen Kritter          |
| Auswertungen                                             | Status anzeigen<br><u>Aktiv</u>       | 1 Grunddaten                  | Beschreibung *           |    |                                  |
|                                                          | Erstellt zwischen<br><u>tt.mm.jij</u> | 2 Zusätzliche Daten           |                          |    |                                  |
|                                                          |                                       | 3 Beschreibung                |                          |    | FILTER ANWENDEN                  |
|                                                          | Bezeichnung                           |                               | Antorderungen *          | Be | ewerberprofile Deadline          |
|                                                          |                                       |                               |                          |    |                                  |
|                                                          |                                       |                               |                          |    | 0 - 0 von 0 Anforderungsprofilen |
|                                                          |                                       |                               | Interne Notiz            |    |                                  |
|                                                          |                                       |                               |                          |    |                                  |
|                                                          |                                       |                               |                          |    |                                  |
|                                                          |                                       |                               | ABBRECHEN ZURÜCK SPEICHE | RN |                                  |
|                                                          |                                       |                               |                          |    |                                  |
|                                                          |                                       |                               |                          |    |                                  |

9. Damit das erstellte Anforderungsprofil auch von den Dienstleistern bearbeitet werden kann, ist eine Freigabe des Anforderungsprofil notwendig.

# 4.3.2 Anforderungsprofile – Bearbeiten

- 1. Klicken Sie im Hauptmenü auf **Anforderungsprofile.** Hier erhalten Sie eine Liste der aktuell im System eingetragenen Anforderungsprofile.
- 2. Wählen Sie nun das Anforderungsprofil aus, welches Sie bearbeiten wollen.

| wofoma                                                                      |                                                   |                                                        |                                                        | Mustermann ~ 🛛 🏭                                      |
|-----------------------------------------------------------------------------|---------------------------------------------------|--------------------------------------------------------|--------------------------------------------------------|-------------------------------------------------------|
| Suche                                                                       | Übersicht Anforderungsprofile                     |                                                        |                                                        |                                                       |
| Dashboard<br>Dienstleister/Kunden<br>Anforderungsprofile<br>Bewerberprofile | + Neues Anforderungsprofil 🛛 🖹 In Datei exporti   | tieren                                                 |                                                        | Status anzeigen<br>Aktiv X FILTER                     |
| Auswertungen                                                                | Status anzeigen<br>Aktor<br>Erstellt zwischen<br> | Leisfungsart<br>Bitte auswählen                        | Volt                                                   | FILTER ANWENDEN                                       |
|                                                                             | Bezeichnung T Unterneh                            | ehmenseinheit <sub>T</sub> Referenznummer <sub>T</sub> | Bedarfsträger <sub>T</sub> Status <sub>T</sub> Einsatz | ort <sub>Y</sub> Akzeptierte Bewerberprofile Deadline |
|                                                                             | Rollout im Telekomunikationsbereich Curb-SC       | CE 12A56                                               | Betsy Kibby Offen Hamb                                 | urg 0 von 12 17.10.2019                               |
|                                                                             |                                                   |                                                        |                                                        | 1 - 1 von 1 Anforderungsprofilen                      |
|                                                                             |                                                   |                                                        |                                                        |                                                       |

3. Zum Bearbeiten klicken Sie in der Übersicht auf den Aktionsbutton Anforderungsprofil bearbeiten

| wofoma                                                   |                                           |                                                                                                    |                                                                                                    |   |                      |                 |     | Mustermann - 🔛 |
|----------------------------------------------------------|-------------------------------------------|----------------------------------------------------------------------------------------------------|----------------------------------------------------------------------------------------------------|---|----------------------|-----------------|-----|----------------|
| Suche                                                    | Rollout im Telekomu<br>Anforderungsprofil | inikationsbereich - Dashboard                                                                                                    | ł                                                                                                    |   |                      |                 |     |                |
| Dashboard<br>Dienstleister/Kunden<br>Anforderungsprofile | Suche<br>Übersicht                        | 🖉 Anforderungsprofil bearbeiten 🔍                                                                                                    | Freigeben 🚫 Zurückziehen                                                                                            |   |                      |                 |     |                |
| Bewerberprofile                                          | Details<br>Bewerberprofile                | Rahmendetails                                                                                                    |                                                                                                    | 2 | Zuletzt angebotene B | lewerberprofile |     | 2              |
|                                                          | Reaktionszeit                             | Unternehmenseinheit:<br>Referenz Nummer:<br>Bedarfsmelder:<br>Bedarfsmelder Telefonnummer:<br>Akzeptiette Bewerberprofile:<br>Projektmedinne:<br>Einsatzort:<br>Status:<br>Deadline: | Curb-SCE<br>12A56<br>Betsy Kibby<br>123456<br>O von 12<br>18 10 2019<br>30.10.2019<br>Hamburg<br>Offen<br>1710 2019 |   | Name                 | Status          | Ort |                |
|                                                          |                                           | Durchschnittliche Reaktionsz<br>Anfrage beantwortet:<br>Erstes Profil geliefert:<br>Rückmeldung eingegangen:                                                                         | eit                                                                                                    | 0 |                      |                 |     |                |

- Nun erscheint der Anforderungsprofil-Wizard, welcher analog zu dem ist, der bei der Erstellung einer neues Anforderungsprofils verwendet wird, s. oben Anforderungsprofil erstellen ab Punkt 3.
- 5. In der Übersicht des Anforderungsprofils können Sie zudem eine Datei für Ihre Dienstleister uploaden (z.B. ausführliche Beschreibung oder Vorlagen für das Kandidatenprofil). Die Datei(en) können einfach per Drag-and-Drop in das Feld "Anhänge" gezogen werden oder mit einem Klick auf das Feld durch den Dateimanager ausgewählt werden.

# 4.3.3 Anforderungsprofile - Freigeben

Anforderungsprofile können nach der Erstellung nicht von Dienstleistern bearbeitet werden. Erst durch eine zusätzliche Freigabe des Profils können die Dienstleister darauf zugreifen. So können Sie auch noch nicht vollständige Anforderungsprofile in das System eintragen und zu einem späteren Zeitpunkt freigeben.

- 1. Klicken Sie im Hauptmenü auf **Anforderungsprofile.** Hier erhalten Sie eine Liste der aktuell im System eingetragenen Anforderungsprofile.
- 1. Nun wählen Sie das Anforderungsprofil aus, welches Sie freigeben wollen.
- 2. Im Untermenü wählen Sie nun Übersicht
- 3. Um die Freigabe durchzuführen klicken Sie bei den Aktionsbuttons auf Freigaben.
- 4. Wählen Sie nun die Sonderkonditionen für das freizugebende Anforderungsprofil aus.
- 5. Klicken Sie nun auf **Anforderungsprofil freigeben.** Nun werden alle Dienstleister in Kenntnis gesetzt, dass ein neues Anforderungsprofil freigegeben wurde. Es werden jedoch nur die Dienstleister informiert die in der angegeben Sonderkondition agieren bzw. die Sie extra bei der Freigabe ausgewählt haben ("Verfügbare Partner").

# 4.3.4 Anforderungsprofile - Freigabe bearbeiten

- 1. Klicken Sie im Hauptmenü auf **Anforderungsprofile.** Hier erhalten Sie eine Liste der aktuell im System eingetragenen Anforderungsprofile.
- 2. Nun wählen Sie das Anforderungsprofil aus, bei dem die Freigabe bearbeitet werden soll.
- 3. Im Untermenü wählen Sie nun Übersicht
- 4. Um die Freigabe durchzuführen klicken Sie bei den Aktionsbuttons auf **Freigaben.**

- 5. Passen Sie nun die Sonderkonditionen oder die verfügbaren Partner an.
- 6. Klicken Sie nun auf **Anforderungsprofil freigeben.** Nun werden die neuen Dienstleister benachrichtigt.

# 4.3.5 Anforderungsprofile - Freigabe zurückziehen

- 1. Klicken Sie im Hauptmenü auf **Anforderungsprofile.** Hier erhalten Sie eine Liste der aktuell im System eingetragenen Anforderungsprofile.
- 2. Nun wählen Sie das Anforderungsprofil aus, bei dem die Freigabe beendet werden soll.
- 3. Im Untermenü wählen Sie nun Übersicht.
- 4. Um die Freigabe zu beenden klicken Sie bei den Aktionsbuttons auf **Zurückziehen**.
- 5. Nun erscheint ein Dialog, in dem Sie das Beenden der Freigabe zusätzlich bestätigen müssen.
  - 1. Hierbei können Sie als Quelle eine interne oder externe Schließung angeben sowie die jeweilige Art (Geschlossen, Storniert, falsch erstellt)
  - 2. Noch offene Bewerber/Angebote können hier durch die Auswahl in der Checkbox mit dem Status "Absage" versehen werden.
- 6. Nach Ihrer Bestätigung können die Dienstleister das Anforderungsprofil nur noch einsehen, aber nicht mehr damit interagieren. Eine erneute Freigabe des zurückgezogenen Anforderungsprofils ist nicht möglich. Außerdem wird der Status des Anforderungsprofils auf "Zurückgezogen" gesetzt.

# 4.3.6 Anforderungsprofile - Freigabe schließen

- 1. Klicken Sie im Hauptmenü auf **Anforderungsprofile.** Hier erhalten Sie eine Liste der aktuell im System eingetragenen Anforderungsprofile.
- 2. Nun wählen Sie das Anforderungsprofil aus, bei dem die Freigabe beendet werden soll.
- 3. Im Untermenü wählen Sie nun Übersicht.
- 4. Um die Bearbeitung des Anforderungsprofils abzuschließen, klicken Sie den Aktionsbutton **Zurückziehen.**
- 5. Nun erscheint ein Dialog, in dem Sie die Schließung des Anforderungsprofils bestätigen müssen.
  - 1. Hierbei können Sie als Quelle eine interne oder externe Schließung angeben sowie die jeweilige Art (Geschlossen, Storniert, falsch erstellt)
  - 2. Noch offene Bewerber/Angebote können hier durch die Auswahl in der Checkbox mit dem Status "Absage" versehen werden.
- 6. Wenn Sie das Schließung bestätigt haben, können die Dienstleister das Anforderungsprofil nur noch einsehen, aber nicht mehr damit interagieren. Eine erneute Freigabe von geschlossenen Anforderungsprofils ist nicht möglich. Außerdem wird der Status des Anforderungsprofils auf "Geschlossen" gesetzt.

# 4.3.7 Anforderungsprofile – Pausieren

Anforderungsprofile können vom Bedarfsträger für eine gewisse Zeit pausiert werden. Dies bedeutet, dass während ein Anforderungsprofil pausiert ist, die Dienstleister dieses nur noch einsehen können, aber keine Interaktion wie z.B. Bewerber vorschlagen durchführen können. Die Pause kann jederzeit durch den Bedarfsträger wieder aufgehoben werden. Ab diesem Zeitpunkt kann der Dienstleister wieder voll mit dem Anforderungsprofil interagieren.

- 1. Pausieren eines Anforderungsprofile
- 2. Klicken Sie im Hauptmenü auf **Anforderungsprofile.** Hier erhalten Sie eine Liste der aktuell im System eingetragenen Anforderungsprofilen.
- 3. Nun wählen Sie das Anforderungsprofil aus, welches Sie pausieren wollen.
- 4. Im Untermenü wählen Sie nun Übersicht
- 5. Um das Anforderungsprofil zu pausieren klicken Sie bei den Aktionsbuttons auf **Pausieren**.

- 6. Es erscheint ein Dialog inkl. einer kurzen Beschreibung. Hier wählen Sie nun den Button **Anforderungsprofil pausieren** um das Pausieren des Anforderungsprofiel zu bestätigen. Hierbei werden alle zuständigen Dienstleister benachrichtigt.
- 7. Nun kann das Anforderungsprofil von den Dienstleistern nur noch eingesehen werden. Eine Interaktion mit diesem ist nicht mehr möglich.

# 4.3.8 Anforderungsprofile – Fortsetzen

- 1. Klicken Sie im Hauptmenü auf **Anforderungsprofile.** Hier erhalten eine Liste der aktuell im System eingetragenen Anforderungsprofilen.
- 2. Nun wählen Sie das Anforderungsprofil aus, bei dem die Pause aufgehoben werden soll.
- 3. Im Untermenü wählen Sie nun Übersicht
- 4. Um das Anforderungsprofil zu pausieren klicken Sie bei den Aktionsbuttons auf Fortsetzen.
- 5. Es erscheint ein Dialog inkl. einer kurzen Beschreibung. Hier wählen Sie nun den Button **Anforderungsprofil fortsetzen** um das Anforderungsprofil wieder für die Dienstleister freizugeben. Hierbei werden die zuständigen Dienstleister benachrichtigt.
- 6. Nun kann der Dienstleister wieder mit dem Anforderungsprofil interagieren.

# 4.3.9 Anforderungsprofile – Kopie erstellen

In der Übersicht eines Anforderungsprofils finden Sie den Button **Anforderungsprofil kopieren.** Dieser Button dient dazu um z.B. ein geschlossenes Anforderungsprofil als neues Anforderungsprofil zu erstellen (die Eingaben bleiben vorhanden und können geändert werden) bzw. wenn Sie bereits ein vergleichbares Anforderungsprofil angelegt haben, jedoch ein weiteres Anforderungsprofil nur mit einem anderen Einsatzort erstellen möchten. Nach einem Klick auf den Button öffnet sich wieder das gewohnte Fenster wie bei der Erstellung eines Anforderungsprofils.

# 4.3.10 Anforderungsprofile – Erinnerung verschicken

In der Übersicht eines Anforderungsprofils finden Sie den Button **Erinnerung schicken.** Dieser Button dient dazu, um ein bereits freigegebenes Anforderungsprofil noch einmal bei Ihren Dienstleistern / Partnern in Erinnerung zu rufen, da weitere Angebote notwendig sind. Ihre Dienstleister erhalten eine E-Mail Notifikation mit dem Hinweis, dass hierbei noch dringend Angebote notwendig sind.

# 4.3.11 Anforderungsprofile – Exportieren

Um eine Auswertung der Anforderungsprofile in Excel vornehmen zu, können ist ein Export der benötigten Daten möglich. Die exportierten Daten können dann als .CSV-Datei heruntergeladen werden.

- 1. Klicken Sie im Hauptmenü auf **Anforderungsprofile.** Hier erhalten Sie eine Liste der aktuell im System eingetragenen Anforderungsprofile.
- 2. Über den Button **In Datei exportieren** wird der Export der Anforderungsprofile angestoßen. Nach einem kurzen Augenblick, startet der Download der .CSV Datei automatisch.

| 1 | Α          | В              | С           | D           | E           | F            | G                | н                | 1          | J            | К           | L            | М            | N                | 0                | P                | Q            | R           | S         | Т |
|---|------------|----------------|-------------|-------------|-------------|--------------|------------------|------------------|------------|--------------|-------------|--------------|--------------|------------------|------------------|------------------|--------------|-------------|-----------|---|
| 1 | Anforderur | ng Anforderung | Unternehme  | Referenznur | Bedarfsmeld | Leistungsart | Start            | Ende             | Einsatzort | Anzahl zu be | Akzeptierte | Leistungskat | Status       | Deadline         | Letzte Änderung  | Erstellt am      | Gehalt bei V | Maximaler S | Tagessatz |   |
| 2 | 31a5e27a-2 | 5 Testprofil   | Tarley-KG   | 1234        | Betsy Kibby | Arbeitnehm   | 07.10.2019 00:00 | 18.10.2019 00:00 | Nürnberg   | 12           | . 0         | Senior Serve | Veröffentlic | 05.10.2019 00:00 | 04.10.2019 17:16 | 04.10.2019 14:43 | 20000        | 12          | 120       |   |
| 3 | 264130c1-a | 9(Serverbereit | Hoffeditz-A | 1288        | Betsy Kibby | Dienstleistu | 12.05.2020 00:00 |                  | Köln       | 1            | . 0         | Senior Serve | Offen        |                  |                  | 04.10.2019 17:34 | 50000        | 0           | 0         |   |
| 4 |            |                |             |             |             |              |                  |                  |            |              |             |              |              |                  |                  |                  |              |             |           |   |
| 5 |            |                |             |             |             |              |                  |                  |            |              |             |              |              |                  |                  |                  |              |             |           |   |

# 4.4 Auswertungen

Liste der verfügbaren Auswertungen:

| Auswertungen                              | Verfügbar für |
|-------------------------------------------|---------------|
| Angefragte und gelieferte Bewerberprofile | Bedarfsträger |
| SLA Übersicht                             | Bedarfsträger |
| Preiseinhaltung                           | Bedarfsträger |
| Reaktionszeit - Dienstleister             | Bedarfsträger |
| Reaktionszeit pro Dienstleister           | Bedarfsträger |
| Reaktionszeit pro Anforderungsprofil      | Bedarfsträger |
| Angebotsquote nach Leistungsart           | Bedarfsträger |
| Reaktionszeit - Anforderungsprofil        | Bedarfsträger |
| Reaktionszeit - Anforderungsprofil        | Dienstleister |
| Reaktionszeit pro Anforderungsprofil      | Dienstleister |
| Angebotsquote nach Leistungsart           | Dienstleister |

Weitere Auswertungen können im Rahmen des Customizings im System hinterlegt werden.

# 4.4.1 Angefragte und gelieferte Bewerbungen

Um zu dieser Auswertung zu gelangen klicken Sie auf den Menüpunkt **Auswertungen**. Wählen Sie im inneren Menü **Angefragte und gelieferte Bewerbungen**.

Folgendes wird nach Monat Ausgewertet:

- Anzahl der angefragten Mitarbeiter
- Geliefert gesamt Anzahl der insgesamt gelieferten Bewerbungen
- Auflistung der einzelnen Dienstleister und deren gelieferten Bewerbungen

Über den Filter im oberen Bereich des Bildschirms kann das Jahr angegeben werden, für das die Auswertung erfolgen soll.

| wofoma                                                                                      |                                                                                                    |                               |     |     |      |     |     |      |      |     |     |     |     |     | N                                 | lustermann ~          |
|---------------------------------------------------------------------------------------------|----------------------------------------------------------------------------------------------------|-------------------------------|-----|-----|------|-----|-----|------|------|-----|-----|-----|-----|-----|-----------------------------------|-----------------------|
|                                                                                             | Angefragte und gelie                                                                                                    | eferte Bewerberprofile        |     |     |      |     |     |      |      |     |     |     |     |     |                                   |                       |
| Dashboard<br>Dienstleister/Kunden<br>Anforderungsprofile<br>Bewerberprofile<br>Auswertungen | Suche<br>Reaktionszeit pro<br>Dienstleister<br>Reaktionszeit pro<br>Anforderungsprofil<br>Angebotzquote nach<br>Leistungsart | Geschäftsjahr<br>2019         |     |     |      |     |     |      |      |     |     |     |     |     | Geschäftsjahr<br>2019<br>FILTER A | × FILTER              |
|                                                                                             | Angefragte und gelieferte<br>Bewerberprofile                                                                                 | Dienstleister                 | Jan | Feb | März | Apr | Mai | Juni | Juli | Aug | Sep | Okt | Nov | Dez | Summe                             | Durchschnitt          |
|                                                                                             | SLA Übersicht                                                                                                    | Anzahl angefragte Mitarbeiter | 0   | 0   | 0    | 0   | 0   | 0    | 0    | 0   | 0   | 12  | 0   | 0   | 12                                | 1                     |
|                                                                                             | Presentitionary                                                                                                    | Geliefert gesamt              | 0   | 0   | 0    | 0   | 0   | 0    | 0    | 0   | 0   | 3   | 0   | 0   | 3                                 | 0                     |
|                                                                                             |                                                                                                    | Gonthier-SE                   | 0   | 0   | 0    | 0   | 0   | 0    | 0    | 0   | 0   | 3   | 0   | 0   | 3                                 | 0                     |
|                                                                                             |                                                                                                    |                               |     |     |      |     |     |      |      |     |     |     |     |     |                                   | 1 - 1 von 1 Einträgen |
|                                                                                             |                                                                                                    |                               |     |     |      |     |     |      |      |     |     |     |     |     |                                   |                       |
|                                                                                             |                                                                                                    |                               |     |     |      |     |     |      |      |     |     |     |     |     |                                   |                       |

# 4.4.2 SLA Übersicht

Um zu dieser Auswertung zu gelangen klicken Sie auf den Menüpunkt **Auswertungen**. Wählen Sie im inneren Menü **SLA Übersicht**.

Hier können Sie die Einhaltung der SLAs getrennt nach Dienstleistern einsehen.

Über den Filter im oberen Bereich des Bildschirms kann das Jahr angegeben werden, für das die Auswertung erfolgen soll.

| wofoma                            |                                                               |                      |                       |          |                       |                    |                       |                    |                        |                     |                        |                         |                       |                                | Mustermann ~          |  |
|-----------------------------------|---------------------------------------------------------------|----------------------|-----------------------|----------|-----------------------|--------------------|-----------------------|--------------------|------------------------|---------------------|------------------------|-------------------------|-----------------------|--------------------------------|-----------------------|--|
| Suche                             | Auswertung Reaktio                                            | onszeit              |                       |          |                       |                    |                       |                    |                        |                     |                        |                         |                       |                                |                       |  |
| Dashboard<br>Dienstleister/Kunden | Suche<br>Reaktionszeit pro                                    |                      |                       |          |                       |                    |                       |                    |                        |                     |                        |                         | Empfar<br>01.10.201   | ngszeitraum<br>19 - 31.10.2019 | × FILTER              |  |
| Bewerberprofile<br>Auswertungen   | Dienstleister<br>Reaktionszeit pro<br>Anforderungsprofil      | Empfangs<br>01.10.20 | zeitraum<br>D19       | 31.      | 10.2019               |                    |                       |                    |                        |                     |                        |                         |                       |                                |                       |  |
|                                   | Angebotsquote nach<br>Leistungsart                            |                      |                       |          |                       |                    |                       |                    |                        |                     |                        |                         |                       | FILTER                         | NWENDEN               |  |
|                                   | Angefragte und gelieferte<br>Bewerberprofile<br>SLA Übersicht | Dienstleister        | Erhaltene<br>Anfragen | EB/Fehlt | EB/SLA<br>eingehalten | EB/SLA<br>verfehlt | EB/Prozent<br>erfüllt | EPL/Kein<br>Profil | EPL/SLA<br>eingehalten | EPL/SLA<br>verfehit | EPL/Prozent<br>erfüllt | RM/Keine<br>Rückmeldung | RM/SLA<br>eingehalten | RM/SLA<br>verfehit             | RM/Prozent<br>erfüllt |  |
|                                   | Preiseinhaltung                                               | Gonthier-SE          | 2                     | 0        | 2                     | 0                  | 100%                  | 0                  | 2                      | 0                   | 100%                   | 1                       | 2                     | 0                              | 66.67%                |  |
|                                   |                                                               | Schmale-<br>EWIV     | 2                     | 0        | 2                     | 0                  | 100%                  | 2                  | 0                      | 0                   | 0%                     | 0                       | 0                     | 0                              | 0%                    |  |

# 4.4.3 Preiseinhaltung

Um zu dieser Auswertung zu gelangen klicken Sie auf den Menüpunkt **Auswertungen**. Wählen Sie im inneren Menü **Preiseinhaltung**.

Hier können Sie die Einhaltung der Preise für alle Dienstleister einsehen, die Profile geliefert haben.

Über den Filter im oberen Bereich des Bildschirms kann das Jahr angegeben werden, für das die Auswertung gefahren werden soll.

| wofoma                                                                         |                                                                                                    |                        |                           |                          |                                |                                 |                            | Mustermann ~        |
|--------------------------------------------------------------------------------|----------------------------------------------------------------------------------------------------|------------------------|---------------------------|--------------------------|--------------------------------|---------------------------------|----------------------------|---------------------|
|                                                                                | Preiseinhaltung                                                                                                    |                        |                           |                          |                                |                                 |                            |                     |
| Dashboard                                                                      | Suche                                                                                                    |                        |                           |                          |                                |                                 | 0110.2                     | Zeitraum            |
| bienstleister/kunden<br>Anforderungsprofile<br>Bewerberprofile<br>Auswertungen | Reaktionszeit pro<br>Dienstleister<br>Reaktionszeit pro<br>Anforderungsprofil<br>Angebotsquote nach<br>Leistungsart<br>Angefreiste und exiliateste | Zeitraum<br>01.10.2019 | _31.10.2019               |                          |                                |                                 | 01102                      | FILTER ANWENDEN     |
|                                                                                | Bewerberprofile                                                                                                    | Dienstleister          | Gesamt gelieferte Profile | Anzahl Preis eingehalten | Anzahl Preis nicht eingehalten | Ohne Angebotspreis für Bewerber | Ohne Angebotspreis für Job | % Preis eingehalten |
|                                                                                | SLA Übersicht<br>Preiseinhaltung                                                                                                    | Gonthier-SE            | 3                         | 1                        | 2                              | 0                               | 0                          | 33,33%              |
| j                                                                              |                                                                                                    |                        |                           |                          |                                |                                 |                            |                     |

# 4.4.4 Reaktionszeit – Dienstleister

Um die Reaktionszeiten eines Dienstleisters einzusehen, navigieren Sie zum gewünschten Dienstleister. Dazu klicken Sie im Menü auf Dienstleister/Kunden und wählen den gewünschten Dienstleister aus der Liste aus.

Klicken Sie dann im inneren Menü auf Reaktionszeit.

Hier können Sie folgende Informationen finden:

- Leistungskategorie des Anforderungsprofils
- Wann die Anfrage versendet wurde
- Wann der erste Dienstleister reagiert hat
- Wann das erste Bewerberprofil geliefert wurde
- Wann die Antwort an den Dienstleister erfolgte

| wofoma                            |                                |                            |   |                                                                |                   |                            |                                 | Mustermann ~             |
|-----------------------------------|--------------------------------|----------------------------|---|----------------------------------------------------------------|-------------------|----------------------------|---------------------------------|--------------------------|
| Suche _                           | Gonthier-SE - Reakti           | onszeit                    |   |                                                                |                   |                            |                                 |                          |
| Dashboard<br>Dienstleister/Kunden | Suche                          | Titel                      | Ψ | Leistungskategorie                                             | Anfrage versendet | Reaktion von Dienstleister | erstes Bewerberprofil geliefert | Antwort an Dienstleister |
| Anforderungsprofile               | Ubersicht<br>Sonderkonditionen | Serverwartung im Bundestag |   | Senior Server & Netzwerk Techniker                             | 08.10.2019, 10:52 | 08.10.2019, 10:59          | 08.10.2019, 11:03               | 08.10.2019, 11.18        |
| Auswertungen                      | Preislisten                    | Rollout im Ruhrgebiet      |   | Techniker, 2nd Level Agent, Junior Server & Netzwerk Techniker | 08.10.2019, 10:52 | 08.10.2019, 11:03          | 08.10.2019, 11:14               | 08.10.2019, 11:23        |
|                                   | Reaktionszeit                  |                            |   |                                                                |                   |                            |                                 | 1 - 2 von 2 Einträgen    |
|                                   |                                |                            |   |                                                                |                   |                            |                                 |                          |
|                                   |                                |                            |   |                                                                |                   |                            |                                 |                          |

# 4.4.5 Reaktionszeit – Anforderungsprofil

Um die Reaktionszeiten eines Anforderungsprofils einzusehen, navigieren Sie zum gewünschten Anforderungsprofil. (siehe Anforderungsprofil Übersicht) Klicken Sie nun im inneren Menü auf Reaktionszeit.

Hier können Sie folgende Informationen finden:

- Leistungskategorie des Anforderungsprofils
- Wann die Anfrage versendet wurde
- Wann welcher Dienstleister reagiert hat
- Wann das erste Bewerberprofil geliefert wurde
- Wann die Antwort an den Dienstleister erfolgte

| wofoma                                 |                                           |                    |                                                           |                         |                            |                                 | Mustermann ~             |
|----------------------------------------|-------------------------------------------|--------------------|-----------------------------------------------------------|-------------------------|----------------------------|---------------------------------|--------------------------|
| Suche _                                | Rollout im Ruhrgebi<br>Anforderungsprofil | et - Reaktionszeit |                                                           |                         |                            |                                 | · ·                      |
| Dashboard<br>Dienstleister/Kunden      | Suche                                     | Dienstleister      | Y Leistungskategorie                                      | Anfrage versendet       | Reaktion von Dienstleister | erstes Bewerberprofil geliefert | Antwort an Dienstleister |
| Anforderungsprofile<br>Bewerberprofile | Übersicht<br>Details                      | Gonthier-SE        | Techniker, 2nd Level Agent, Junior Server & Netzwerk Tech | niker 08.10.2019, 10:52 | 08.10.2019, 11:03          | 08.10.2019, 11:14               | 08.10.2019, 11:23        |
| Auswertungen                           | Bewerberprofile<br>Reaktionszeit          | Schmale-EWIV       | Techniker, 2nd Level Agent, Junior Server & Netzwerk Tech | niker 08.10.2019, 10:52 | 08.10.2019, 10:56          |                                 | 1 - 0 une 9 Gebrünne     |
|                                        |                                           |                    |                                                           |                         |                            |                                 | 1. % Yor & bringer       |

#### 4.4.6 Durchschnittliche Reaktionszeit pro Dienstleister

Um zu dieser Auswertung zu gelangen klicken Sie auf den Menüpunkt Auswertungen.

Wählen Sie im inneren Menü **Reaktionszeit pro Dienstleister**. Hier können Sie die:

Durchschnittlichen Zeiten einsehen, die die Dienstleister benötigt haben um Anfragen zu beantworten und Profile zu liefern, sowie wann eine Rückmeldung an die Dienstleister erfolgt ist.

Über den Filter im oberen Bereich des Bildschirms kann der Empfangszeitraum angegeben werden, für den die Auswertung erfolgen soll.

### 4.4.7 Angebotsquote nach Leistungsart

Um zu dieser Auswertung zu gelangen klicken Sie auf den Menüpunkt **Auswertungen**. Wählen Sie im inneren Menü **Angebotsquote nach Leistungsart**.

Hier können Sie die:

- gelieferten Profile
- von Ihnen angefragten Profile
- gesamte Anzahl der Anforderungsprofile

pro Leistungsart :

- Arbeitnehmerüberlassung
- Dienstleistung
- Personalvermittlung

einsehen.

Über den Filter im oberen Teil des Bildschirms lässt sich der Empfangsmonat einstellen, für den die Auswertung erfolgen soll.

| wofoma                                                                                      |                                                                                         |                                                                                                    |   |                                                                                                    |   |                                                                                                    | Mustermann ~ | Ⅲ |
|---------------------------------------------------------------------------------------------|-----------------------------------------------------------------------------------------|----------------------------------------------------------------------------------------------------|---|----------------------------------------------------------------------------------------------------|---|----------------------------------------------------------------------------------------------------|--------------|---|
| Suche                                                                                       | Angebotsquote naci                                                                      | h Leistungsart                                                                                                    |   |                                                                                                    |   |                                                                                                    |              |   |
| Dashboard<br>Dienstleister/Kunden<br>Anforderungsprofile<br>Bewerberprofile<br>Auswertungen | Suche<br>Reaktionszeit pro<br>Dienstielister<br>Reaktionszeit pro<br>Anforderungsprofil | Emplangsmonat<br>Oktober 2019                                                                                                    |   |                                                                                                    |   | Emplangamonat<br>10/2019                                                                                                    | × FILTER     | - |
|                                                                                             | Angebotsquote nach<br>Leistungsart<br>Angefragte und gelieferte<br>Rowerbergeofile      |                                                                                                    |   |                                                                                                    |   | FILTER                                                                                                    | ANWENDEN     |   |
|                                                                                             | SLA Übersicht                                                                           | Arbeitnehmerüberlassung                                                                                                    | 2 | Dienstleistung                                                                                                    | 2 | Personalvermittlung                                                                                                    | E            | 2 |
|                                                                                             | Preiseinhaltung                                                                         | Gelieferte Bewerberprofile (von Partnern): 2<br>Angefragte Bewerberprofile (von Bedarfsträger): 10<br>Anforderungsprofile Gesamt: 1 |   | Gelieferte Bewerberprofile (von Partnern): 1 Angefragte Bewerberprofile (von Bedarfsträger): 1 Anforderungsprofile Gesamt: 1 |   | Gelieferte Bewerberprofile (von Partnern):<br>Angefragte Bewerberprofile (von Bedarfsträger):<br>Anforderungsprofile Gesamt: | 0<br>1<br>1  |   |

#### 4.4.8 Reaktionszeit pro Anforderungsprofil

Um zu dieser Auswertung zu gelangen klicken Sie auf den Menüpunkt **Auswertungen**. Wählen Sie im inneren Menü **Reaktionszeit pro Anforderungsprofil**. Hier können Sie aufgelistet für sämtliche Anforderungsprofile einsehen, wann:

- Die Anfrage eingegangen ist
- Die Anfrage beantwortet wurde
- Das erste Bewerberprofil geliefert wurde
- Eine Rückmeldung an den Dienstleister erfolgte

Über den Filter im oberen Bereich des Bildschirms lässt sich der Empfangszeitraum einstellen, für den die Auswertung erfolgen soll.

| wofoma                                                                                       |                                                                                                    |                                |                            |                                                                |                   |                            |                                 | Mustermann ~                            |
|----------------------------------------------------------------------------------------------|----------------------------------------------------------------------------------------------------|--------------------------------|----------------------------|----------------------------------------------------------------|-------------------|----------------------------|---------------------------------|-----------------------------------------|
|                                                                                              | Reaktionszeiten pro Auswertung                                                                                                | Anforderungsprofil             |                            |                                                                |                   |                            |                                 | , i i i i i i i i i i i i i i i i i i i |
| Dashboard<br>Dienstielister/Kunden<br>Anforderungsprofile<br>Bewerberprofile<br>Auswertungen | Suche<br>Reaktionszeit pro<br>Dienstielister<br>Reaktionszeit pro<br>Anforderungsprofil<br>Angebotspuote nach<br>Leistungsart | Empfangszelfraum<br>_0110.2019 | 31.10.2019                 |                                                                |                   |                            | Emptangs:<br>01.10.2019 - :     | FILTER ANWENDEN                         |
|                                                                                              | Bewerberprofile                                                                                                    | Titel T                        | Dienstleister <sub>Y</sub> | Leistungskategorie                                             | Anfrage versendet | Reaktion von Dienstleister | erstes Bewerberprofil geliefert | Antwort an Dienstleister                |
|                                                                                              | SLA Übersicht<br>Preiseinhaltung                                                                                              | Serverwartung im Bundestag     | Gonthier-SE                | Senior Server & Netzwerk Techniker                             | 08.10.2019, 10.52 | 08.10.2019, 10:59          | 08.10.2019, 11.03               | 08.10.2019, 11:18                       |
|                                                                                              | · · · · · · · · · · · · · · · · · · ·                                                                                         | Rollout im Ruhrgebiet          | Gonthier-SE                | Techniker, 2nd Level Agent, Junior Server & Netzwerk Techniker | 08.10.2019, 10:52 | 08.10.2019, 11:03          | 08.10.2019, 11:14               | 08.10.2019, 11:23                       |
|                                                                                              |                                                                                                    | Serverwartung im Bundestag     | Schmale-EWIV               | Senior Server & Netzwerk Techniker                             | 08.10.2019, 10:52 | 08.10.2019, 10:55          |                                 |                                         |
|                                                                                              |                                                                                                    | Rollout im Ruhrgebiet          | Schmale-EWIV               | Techniker, 2nd Level Agent, Junior Server & Netzwerk Techniker | 08.10.2019, 10:52 | 08.10.2019, 10:56          |                                 |                                         |
|                                                                                              |                                                                                                    |                                |                            |                                                                |                   |                            |                                 | 1 - 4 von 4 Einträgen                   |
|                                                                                              |                                                                                                    |                                |                            |                                                                |                   |                            |                                 |                                         |

# 4.5 Bewerberprofile

Über den Menüpunkt zugeordnete Profile gelangen Sie in die Übersicht der Bewerberprofile. Hier werden alle Bewerber angezeigt, die von einem Ihrer Dienstleister für ein Anforderungsprofil angeboten wurden.

Mit einem Klick auf den Namen des Bewerbers gelangen Sie zum Bewerberprofil.

| wofoma                                                         |                               |                  |           |                            |    |                    |   |               |   |               |                                |                   |                          | Mustermann ~         |       |
|----------------------------------------------------------------|-------------------------------|------------------|-----------|----------------------------|----|--------------------|---|---------------|---|---------------|--------------------------------|-------------------|--------------------------|----------------------|-------|
|                                                                | Übersicht angebo              | otener Bewerb    | erprofile |                            |    |                    |   |               |   |               |                                |                   |                          |                      |       |
| Dashboard                                                      | 🖹 In Datei exportieren        | 1                |           |                            |    |                    |   |               |   |               |                                |                   |                          |                      |       |
| Dienstleister/Kunden<br>Anforderungsprofile<br>Bewerberprofile |                               |                  |           |                            |    |                    |   |               |   |               |                                |                   | Status anzeigen<br>Aktiv | × FILTER             |       |
| Auswertungen                                                   | Status anzeigen<br>Aktiv      |                  |           |                            | Vo | lltextsuche        |   |               |   |               | Dienstleister an<br>Bitte ausw | uswählen<br>ählen |                          | ~                    |       |
|                                                                | Angeboten zwisch<br>MM . JJJJ | ien              | TT.MM.J.  | IJ                         |    |                    |   |               |   |               |                                |                   |                          |                      |       |
|                                                                |                               |                  |           |                            |    |                    |   |               |   |               |                                |                   | FILTER                   | ANWENDEN             |       |
|                                                                | Dienstleister                 | Ansprechpartner  | т         | Bewerber                   | т  | Anforderungsprofil | т | Status        | т | Verfügbarkeit | т                              | Vorgeschlagen am  | Interner Komme           | entar                | τ     |
|                                                                | Schmale-EWIV                  | Sanford Colander |           | Herr Dr. Heinz Klaus Mülle | r  | Testprofil         |   | Vorgeschlagen |   | Verfügbar     |                                | 04.10.2019        |                          |                      |       |
|                                                                |                               |                  |           |                            |    |                    |   |               |   |               |                                |                   | 1-                       | 1 von 1 Bewerberprof | flien |
|                                                                |                               |                  |           |                            |    |                    |   |               |   |               |                                |                   |                          |                      |       |
|                                                                |                               |                  |           |                            |    |                    |   |               |   |               |                                |                   |                          |                      |       |
|                                                                |                               |                  |           |                            | _  |                    |   |               | _ |               |                                |                   |                          |                      |       |

In dieser Ansicht werden alle Daten des Bewerbers angezeigt. Zusätzlich werden im Eventlog die Interaktionen dokumentiert die mit dem Bewerber durchgeführt wurden. Dazu dienen die Buttons im oberen Bereich der Seite.

| wofoma                                                   |                      |                                                                                                    |                                                                                                    |                                            | Mustermann ~                                               |
|----------------------------------------------------------|----------------------|----------------------------------------------------------------------------------------------------|----------------------------------------------------------------------------------------------------|--------------------------------------------|------------------------------------------------------------|
| Suche                                                    | Herr Dr. Heinz Klaus |                                                                                                    |                                                                                                    |                                            | i i i i i i i i i i i i i i i i i i i                      |
| Dashboard<br>Dienstleister/Kunden<br>Anforderungsprofile | Suche<br>Übersicht   | 🔋 Kommentar anfügen 🛛 🕸 In engere Auswahl                                                                                                    | $\int\!\!\!G$ Zum Vorstellungsgespräch einladen $\left[ \ Q_0 \ Zum \ Telefongespräch einladen \right]$                                                                                                    | A Bewerbung annehmen I⊋ Bewerbung ablehmen |                                                            |
| Deverbargente                                            |                      | Understand<br>Vorgeschagen ans:<br>Batai:<br>Leistungslangenis:<br>Gehal:<br>Stundenstat:<br>Tagestate:<br>Angerdostate:<br>Angerdostate:<br>Dusktate Informationer:<br>Proff:<br>Luskatische Informationer:<br>Proff:<br>Bederfanelise:<br>Bederfanelise:<br>Bederfanelise:<br>Bederfanelise:<br>Angerdostanelise:<br>Angerdostanelise:<br>Einstatet:<br>Angerdostanelise:<br>Bederfanelise:<br>Bederfanelise:<br>Angerdostanelise:<br>Cathologiaetepoint:<br>Leistungsdespoint:<br>Referenzionerise:<br>Angerdostanelise:<br>Bederfanelise:<br>Bederfanelise:<br>Angerdostanelise:<br>Cathologiaetepoint:<br>Referenzionerise:<br>Cathologiaetepoint:<br>Referenzionerise:<br>Cathologiaetepoint:<br>Referenzionerise:<br>Cathologiaetepoint:<br>Referenzionerise:<br>Referenzionerise:<br>Referenzioneris | 0419.209<br>Ann Bewerbangsgespacht in nigeladen<br>Serre Sarrey & Hatzewit Fachriker<br>10000 C<br>20000 C<br>200000 C<br>20000 C<br>2 | Voland: 44                                 | er Dr. Henz Klaus Mütler<br>entsurg<br>Trögbar<br>an<br>en |
|                                                          |                      | Eventiog<br>04.10.2019, 16:06: Der Bewerber wurde für<br>Als Treffpunkt wurde H<br>Der Ansprechpartner<br>Als Rufnummer wurde 2                                                                                                    | ir den 07 10 2019. 12:00 zu einem Bewerbungsgespräch eingeladen.<br>Iamburg - Zweigstelle 3 angrgeben.<br>A Betry Közly<br>25:56 angrgeben.                                                                                                    |                                            |                                                            |

#### 4.5.1 Kommentar anfügen

- 1. Klicken Sie auf den Button Kommentar anfügen.
- 2. Schreiben Sie einen Kommentar in das Formular.
- 3. Ihr Kommentar wird unter Übersicht Interner Kommentar angezeigt.

### 4.5.2 In engere Auswahl

- 1. Klicken Sie auf den Button In engere Auswahl.
- 2. Bestätigen Sie die Aktion mit einem Klick auf In die engere Auswahl.
- 3. Der Status ändert sich auf in der engeren Auswahl, Ihr Partner erhält eine E-Mail für die Statusänderung.

### 4.5.3 Bewerber zum Vorstellungsgespräch einladen

- 1. Klicken Sie auf den Button Zum Vorstellungsgespräch einladen.
- 2. Füllen Sie das Bewerber zum Vorstellungsgespräch einladen Formular aus.
- 3. Bestätigen Sie mit einem Klick auf Zum Vorstellungsgespräch einladen.
- 4. Ihr Partner erhält eine E-Mail mit den Daten die Sie in das Formular eingetragen haben.
- 5. Die Daten werden auch in den Event Log eingetragen.

| wofoma                                                                         |                  |                                         |           |                                                  |   |
|--------------------------------------------------------------------------------|------------------|-----------------------------------------|-----------|--------------------------------------------------|---|
| Suche                                                                          | Herr Dr. Heinz K | laus Müller für Testprofil - Dashboard  |           |                                                  |   |
| Dashboard                                                                      | Suche            | Bewerber zum Vorstellungsgespräch einla | den       | × einladen                                       |   |
| Dienstleister/Kunden<br>Anforderungsprofile<br>Bewerberprofile<br>Auswertungen | Übersicht        | Ansprechpartner *<br>                   | ABBRECHEN | Herr Dr<br>Hambu<br>Verfog<br>Ja<br>Nein<br>Nein |   |
|                                                                                |                  |                                         |           |                                                  |   |
|                                                                                |                  | Name: Testorofil                        |           |                                                  | × |

#### 4.5.4 Bewerber zum Telefongespräch einladen

- 1. Klicken Sie auf den Button Zum Vorstellungsgespräch einladen.
- 2. Befüllen Sie das Bewerber zum Vorstellungsgespräch einladen Formular.
- 3. Schicken Sie die Daten mit einem Klick auf den Zum Vorstellungsgespräch einladen Button ab.
- 4. Der Partner erhält nun eine E-Mail mit den Daten die Sie ins Formular eingetragen haben.
- 5. Die Daten werden im Event Log festgehalten.

#### 4.5.5 Bewerbung annehmen

- 1. Klicken Sie auf den Button **Bewerbung annehmen**.
- 2. Bestätigen Sie die Aktion mit einem Klick auf den Bewerbung annehmen Button.
- 3. Der Partner erhält eine E-Mail mit der Benachrichtigung das die Bewerbung angenommen wurde.

### 4.5.6 Bewerbung ablehnen

- 1. Klicken Sie auf den Button Bewerbung ablehnen.
- 2. Schreiben Sie eine Begründung in das Formular.
- 3. Der Partner erhält eine E-Mail, das die Bewerbung abgelehnt wurde und der Begründung.
- 4. Die Begründung wird in den Event Log eingetragen.

### 4.5.7 Bewertung für Bewerber

Im Datensatz des angebotenen Profils haben Sie die Möglichkeit eine Bewertung für den Bewerber zu hinterlegen. Die Bewertung ist nur in Ihrem Account sichtbar und dient für Sie zur Sortierung der angebotenen Bewerber. Der Dienstleister sieht Ihre Bewertung nicht. Die Bewertung kann im 5-Sterne-Prinzip durchgeführt werden.

Bewertung:

\*\*\*\*

Diese Bewertung finden Sie im Anschluss zudem im jeweiligen Anforderungsprofil im Reiter "Bewerberprofile" in der Ansicht der offenen Angebote.

# 4.6 Dienstleister

### 4.6.1 Partner/Dienstleister Einladen

Als Bedarfsträger können Sie neue Partner/Dienstleister hinzufügen. Diese erhalten einen Einladungslink per Mail und können so der wofoma-Cloud beitreten. Eingeladene Partner/Dienstleister werden in der Partner-Übersicht aufgelistet, sobald diese die Anmeldung abgeschlossen haben.

- Button anklicken
- Formular ausfüllen
  - Kunde Anzeigename des Dienstleisters
  - Ansprechpartner Ihr Ansprechpartner beim Dienstleister an den die Mail versendet wird
  - Email Emailadresse des Ansprechpartners beim Dienstleister, an diese geht die Einladungsmail
  - Nachricht Nachricht die zusätzlich in der Einladungsmail eingetragen wird
- Nun muss der neue Dienstleister die wofoma Einladung erhalten

| Kunde *<br>Dienstleistungs GmbH                | Straße<br>Bilbistraße 12                                                                                                    |  |  |
|------------------------------------------------|----------------------------------------------------------------------------------------------------|--|--|
| Ansprechpartner *                              | Postieitzahi<br>90482                                                                                                    |  |  |
| Email •<br>Hans Schuster@DienstleisungsGmbH.de | Stadt                                                                                                    |  |  |
| Teleton<br>0911/123456                         |                                                                                                    |  |  |
| Beschreibung                                   | Nachricht *                                                                                                    |  |  |
|                                                | Sehr geehrter Herr Schuster,<br>wie besprochen lade ich Sie hiermit<br>in die woforna Cloud ein. Erstellen Sie sich bitte<br>über den Link ein Konto] |  |  |
|                                                |                                                                                                    |  |  |

#### 4.6.2 Partner/Dienstleister Bearbeiten

- 1. Über den Menüpunkt Partner und Übersicht gelangen Sie in die Dashboardansicht
- 2. Klicken Sie auf den Partner bearbeiten Button
- 3. Befüllen des Dienstleister bearbeiten Formulars bzw. Anpassen der Einträge
- 4. Bestätigen der Eingabe über den Speichern Button

| Dienstleister bearbeiten | ×         |
|--------------------------|-----------|
|                          |           |
| Kunde *                  | ^         |
| Schmale-Evviv            |           |
| Ansprechpartner *        |           |
| Andreas@Schmale-EWIV.de  |           |
| Email *                  |           |
| Andreas@Schmale-EW/V.de  |           |
| Telefon                  |           |
| (76) 3820919855          |           |
| (10)002000000            |           |
| Straße                   |           |
| Türkenstraße             |           |
| Postleitzahl             |           |
| 98870                    |           |
| Stadt                    |           |
| Worthington              |           |
|                          |           |
| Beschreibung             |           |
| Dienstleister im Norden  |           |
|                          |           |
|                          |           |
|                          |           |
|                          |           |
|                          |           |
|                          |           |
|                          | ADDRECHEN |
|                          |           |

#### 4.6.3 Preisliste anlegen

Um eine Preisliste anzulegen führen Sie folgende Schritte aus:

- 1. Im Menü Partner klicken
- 2. In der Liste der Partner den gewünschten Partner/Dienstleister auswählen
- 3. Im inneren Menü Preislisten auswählen
- 4. Den Button Preisliste erstellen

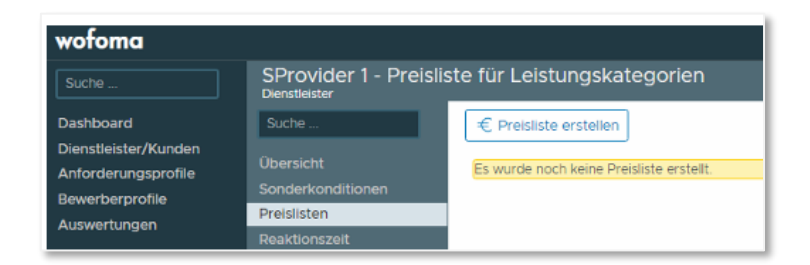

- 5. Alle Leistungskategorien die vom Konfigurator ihrer Organisation erstellt wurden (siehe Leistungskategorien), werden aufgelistet
- 6. Tragen Sie die Preise für jede Leistungskategorie ein

| Peisliste erstellen                                                         | × |
|-----------------------------------------------------------------------------|---|
| Diese Preisliste wird ab dem 01.03.2019 gültig sein.                        |   |
| 1 Rollouter / IT-Helfer, Junior 1st Level Agent                             |   |
| 2 Junior Techniker, 1st Level Agent                                         |   |
| 2 €<br>3 Techniker, 2nd Level Agent, Junior Server & Netzwerk Techniker     |   |
| 350 €<br>4a Senior Techniker, Server & Netzwerk Techniker                   |   |
| 25,30 €                                                                     |   |
| 120 €                                                                       |   |
| 5a Senior Server & Netzwerk Techniker<br>                                   |   |
| 5b Operational Manager, Projektmanager<br>12.500,3 €                        |   |
| 6 Senior Operational Manager, Senior Projektmanager, Consultant 1000Q $\in$ |   |
| ABBRECHEN                                                                   | N |

- 7. Drücken Sie den Erstellen Button, um die Preisliste fertigzustellen
- 8. Nun wird die Preisliste angezeigt

| wofoma                                      |                        |                        |         | -                                                                |            | ager         |
|---------------------------------------------|------------------------|------------------------|---------|------------------------------------------------------------------|------------|--------------|
| Suche                                       | SProvider 1 - Preislis | te für Leistungska     | tegorie | n                                                                |            |              |
| Dashboard                                   | Suche                  | € Preisliste bearbeite | m       |                                                                  |            |              |
| Dienstleister/Kunden<br>Anforderungsprofile | Übersicht              | Bitte Datum wählen.    |         | Gültig ab: 01.03.2019                                            |            |              |
| Bewerberprofile                             | Preislisten            | Gültigkeitsdatum       |         | Name                                                             | Preis      | Beschreibung |
| Auswertungen                                | Reaktionszeit          | 01.03.2019             |         | 1 Rollouter / IT-Helfer, Junior 1st Level Agent                  | 1,00 €     |              |
|                                             |                        | 1 Preislisten          |         | 2 Junior Techniker, 1st Level Agent                              | 2,00 €     |              |
|                                             |                        |                        |         | 3 Techniker, 2nd Level Agent, Junior Server & Netzwerk Techniker | 350,00€    |              |
|                                             |                        |                        |         | 4a Senior Techniker, Server & Netzwerk Techniker                 | 25,30 €    |              |
|                                             |                        |                        |         | 4b Junior Operational Manager, Junior Projektmanager             | 120,00 €   |              |
|                                             |                        |                        |         | 5a Senior Server & Netzwerk Techniker                            | 1111,00 €  |              |
|                                             |                        |                        |         | 5b Operational Manager, Projektmanager                           | 12500,30 € |              |
|                                             |                        |                        |         | 6 Senior Operational Manager, Senior Projektmanager, Consultant  | 10000,00€  |              |
|                                             |                        |                        |         |                                                                  |            | 8 Einträge   |

<u>Wichtig:</u> Für jeden Dienstleister muss eine Preisliste hinterlegt werden (auch, wenn keine Rahmenvertragspreise festgelegt wurden, dann überall mit 0,00 € hinterlegen), sonst werden die Anforderungsprofile nicht an den jeweiligen Dienstleister/Partner freigegeben!

# 4.6.4 Preislisten bearbeiten

- 1. Im Menü Partner klicken
- 2. In der Liste der Partner den gewünschten Partner/Dienstleister auswählen
- 3. Im inneren Menü Preislisten auswählen
- 4. Den Button Preisliste bearbeiten klicken

| wofoma                                      |                                     |                            |               |
|---------------------------------------------|-------------------------------------|----------------------------|---------------|
| Suche                                       | SProvider 1 - Prei<br>Dienstleister | isliste für Leistungskateg | orien         |
| Dashboard                                   | Suche                               | € Preisliste bearbeiten    |               |
| Dienstleister/Kunden<br>Anforderungsprofile | Übersicht<br>Sonderkonditionen      | Bitte Datum wählen.        | Gültig ab:    |
| Bewerberprofile                             | Preislisten                         | Gültigkeitsdatum           | Name          |
| Auswertungen                                | Reaktionszeit                       | 01.03.2019                 | 1 Rollouter / |
|                                             |                                     | 1 Preislisten              | 2 Junior Ter  |
|                                             |                                     |                            | 2 Techniker   |

- 5. Alle Leistungskategorien, die vom Konfigurator ihrer Organisation erstellt wurden (siehe Leistungskategorien), werden mit ihrem aktuellen Preis aufgelistet
- 6. Tragen Sie die neuen Preise für die gewünschten Leistungskategorien ein
- 7. Drücken Sie den Speichern Button

# 4.6.5 Partner/Dienstleister deaktivieren

- 1. Über den Menüpunkt Partner und Übersicht gelangen Sie in die Dashboardansicht
- 2. Klicken Sie auf den Partner deaktivieren Button
- 3. Geben Sie eine Begründung für die Deaktivierung
- 4. Bestätigen der Aktion durch Klick auf den Deaktivieren Button
- 5. Der Grund für die Deaktivierung wird anschließend im Dienstleister-Datensatz angezeigt

# 4.6.6 Partner/Dienstleister reaktivieren

- 1. Wenn ein Dienstleister deaktiviert wurde, erscheint anstatt des Deaktivieren Buttons ein Partner aktivieren Button.
- 2. Klicken Sie auf den Partner aktivieren Button
- 3. Geben Sie eine Begründung für das Aktivieren des Dienstleisters an
- 4. Bestätigen Sie die Aktion durch Klick auf den Aktivieren Button
- 5. Der Grund für die Reaktivierung wird anschließend im Dienstleister-Datensatz angezeigt

# **5** Dienstleister

# 5.1 Anforderungsprofile

Anforderungsprofile können vom Dienstleister nur bearbeitet werden, wenn dieser das Anforderungsprofil annimmt. Falls der Dienstleister jedoch keine Ressourcen für ein Anforderungsprofil bereitstehen hat, kann er das Profil auch ablehnen.

| wofoma               |                       |                           |              |
|----------------------|-----------------------|---------------------------|--------------|
| Suche                | Telefonist im Teil-to | oxischen Bereich - Dashbo | ard          |
| Dashboard            | Suche                 | ✓ Annehmen × Ablehnen     |              |
| Dienstieister/Kunden | Übersicht             |                           |              |
| Bewerberprofile      | Details               | Rahmendetails             |              |
| Auswertungen         | Bewerberprofile       | Unternehmenseinheit:      | Tyrance-KGaA |
|                      | Reaktionszen          | Referenz Nummer:          | 555          |
|                      |                       | Bedarfsmelder:            | Betsy Kibby  |

### 5.1.1 Anforderungsprofile annehmen

- 1. Im Hauptmenü auf "Anforderungsprofile" klicken
- 2. Nun aus der Liste der Anforderungsprofile das auswählen welches, angenommen werden soll
- 3. Nachdem sich die Übersicht des Anforderungsprofils geöffnet hat klicken Sie im Aktionsbereich auf Annehmen
- 4. Es erschein ein Dialogfenster. Hier bestätigen Sie die Annahmen des Anforderungsprofile über den Klick auf **ANFORDERUNGSPROFIL ANNEHMEN**

| Anforderungsprofil anne      | hmen                                    | ×    |
|------------------------------|-----------------------------------------|------|
| Dem Anforderungsprofil könne | n Bewerberprofile vorgeschlagen werden. |      |
|                              | ABBRECHEN ANFORDERUNGSPROFIL ANNE       | HMEN |
| -                            |                                         |      |

Durch die Annahme des Anforderungsprofils ändert sich der Status von Offen auf Akzeptiert. Nun können die Bewerberprofile übermittelt werden.

# 5.1.2 Anforderungsprofile ablehnen

- 1. Im Hauptmenü auf Anforderungsprofile klicken
- 2. Nun aus der Liste der Anforderungsprofile das auswählen, welches abgelehnt werden soll
- 3. Nachdem sich die Übersicht des Anforderungsprofils geöffnet hat klicken Sie im Aktionsbereich auf Ablehnen
- 4. Es erscheint ein Dialogfenster. Hier bestätigen Sie die Ablehnung des Anforderungsprofils über den Klick auf **ANFORDERUNGSPROFIL ABLEHNEN**

| Bedarfsmelder:                         | ietsy Kibby                           |  |
|----------------------------------------|---------------------------------------|--|
| Anforderungsprofil ablehnen            | ×                                     |  |
| Dem Anforderungsprofil können keine Be | ewerberprofile vorgeschlagen werden.  |  |
|                                        | ABBRECHEN ANFORDERUNGSPROFIL ABLEHNEN |  |
|                                        |                                       |  |

Durch die Ablehnung des Anforderungsprofils ändert sich der Status von Offen auf Abgelehnt. Nun wird das abgelehnte Anforderungsprofil nicht mehr in Ihrer Liste angezeigt. Das Vorschlagen von Bewerbern ist nun auch nicht mehr möglich.

# 5.1.3 Übersicht der Anforderungsprofile

Über den Menüpunkt Anforderungsprofile gelangt man in die Übersicht der Anforderungsprofile. Hier werden alle Anforderungsprofile aufgelistet, die von einem Ihrer Kunden für Sie freigegeben wurden. Mit dem Filter können die angezeigten Ergebnisse gefiltert werden.

Mit einem Klick auf die Bezeichnung eines Profils, gelangen Sie in das Anforderungsprofil.

| wofoma                                                                                     |                                                                       |                                  |   |                                 |                 |   |              |   |                                      |                          | Andreas ~                       |   |
|--------------------------------------------------------------------------------------------|-----------------------------------------------------------------------|----------------------------------|---|---------------------------------|-----------------|---|--------------|---|--------------------------------------|--------------------------|---------------------------------|---|
| Suche                                                                                      | Übersicht Anforderungsp                                               | rofile                           |   |                                 |                 |   |              |   |                                      |                          |                                 |   |
| Dashboard<br>Diensteister/Kunden<br>Anforderungsprofile<br>Bewerberprofile<br>Auswertungen | Status anzelgen<br>Aktiv<br>Erstellt zwitchen<br>tt.min.jjj tt.mm.jjj |                                  |   | Leithingsort<br>Bitle auswählen |                 |   | Voltextsuche |   |                                      | Status anceigen X FILTER |                                 |   |
|                                                                                            | Bezeichnung T<br>Testprofil                                           | Unternehmenseinheit<br>Tarley-KG | т | Referenznummer T                | Status<br>Offen | т | Einsatzort   | Τ | Akzeptierte Bewerberprofile O von 12 |                          | Deadline<br>05.10.2019          |   |
|                                                                                            |                                                                       |                                  |   |                                 |                 |   |              |   |                                      |                          | 1 - 1 von 1 Anforderungsprofile | n |

# 5.1.4 Anforderungsprofil – Übersicht

Hier können die wichtigsten Daten des Anforderungsprofils angesehen werden. Um alle Informationen einzusehen, navigieren Sie über das innere Menü zu Details.

| wofoma                                                   |                                                                   |                                                                                                    |                                                                                                    |   |                                  |            |  | Andreas - |
|----------------------------------------------------------|-------------------------------------------------------------------|----------------------------------------------------------------------------------------------------|----------------------------------------------------------------------------------------------------|---|----------------------------------|------------|--|-----------|
| Suche                                                    | Testprofil - Dashboar                                             |                                                                                                    |                                                                                                    |   |                                  |            |  |           |
| Dashboard<br>Dienstleister/Kunden<br>Anforderungsprofile | Suche<br>Obersicht<br>Detais<br>Bewerbergenofile<br>Reaktionszeit | V Annehmen X Ablehmen                                                                                                    |                                                                                                    |   |                                  |            |  |           |
| Bewerberprofile<br>Auswertungen                          |                                                                   | Rahmendetails                                                                                                    |                                                                                                    |   | zuletzt angebotene Bewerberprome |            |  | 2         |
|                                                          |                                                                   | Unternehmenseinheit:<br>Referenz Nummer:<br>Bedarfsmeider:<br>Bedarfsmeider Telefonnummer:<br>Akzeptierte Bewerberprofile:<br>Projektende:<br>Einsatzort:<br>Status:<br>Deadline: | Tatley-KG<br>1234<br>Betsy Kobby<br>12459789<br>O von 12<br>07 10.2019<br>18.10.2019<br>Nümberg<br>Offen<br>05.10.2019 |   | Kane                             | Statux Ort |  |           |
|                                                          |                                                                   | Durchschnittliche Reaktionszeit<br>Anfrage beantwortet:<br>Erstes Profil geliefert:                                                                                               |                                                                                                    |   |                                  |            |  |           |
|                                                          |                                                                   | Rückmeldung eingegangen:                                                                                                    |                                                                                                    | _ |                                  |            |  |           |

# 5.1.5 Anforderungsprofil – Details

In der Detailansicht können alle Informationen zum Anforderungsprofil eingesehen werden.

| wofoma                                                |                                             |                                                                                                    |                                                                                       |                                                                                                    |                                                                                           |                                                                                                    |                                                                                      | Andreas - |
|-------------------------------------------------------|---------------------------------------------|----------------------------------------------------------------------------------------------------|---------------------------------------------------------------------------------------|----------------------------------------------------------------------------------------------------|-------------------------------------------------------------------------------------------|----------------------------------------------------------------------------------------------------|--------------------------------------------------------------------------------------|-----------|
| Suche _                                               | Testprofil - Details                        |                                                                                                    |                                                                                       |                                                                                                    |                                                                                           |                                                                                                    |                                                                                      |           |
| Dashboard<br>Dienstleister/Kunden                     | Suche                                       | Rahmendetails                                                                                                    |                                                                                       |                                                                                                    |                                                                                           |                                                                                                    |                                                                                      |           |
| Antorderungspronie<br>Bewerberprofile<br>Auswertungen | Details<br>Bewerberprofile<br>Reaktionszeit | Unternehmenseinheit:<br>Referenznummer:<br>Bedarfsmelder:<br>Bedarfsmelder<br>Telefonnummer:<br>Leistungsart:<br>Projektbeginn: | Tarley-KG<br>1234<br>Betsy Kibby<br>12456789<br>Arbeitnehmerüberlassung<br>07.10.2019 | Projektende:<br>Einsatzort:<br>Anzahl zu besetzender<br>Stellen:<br>Leistungskategorie:<br>Status:<br>Deadline:                                    | 18.10.2019<br>Nürnberg<br>12<br>Senior Server & Netzwerk Techniker<br>Offen<br>05.10.2019 | Letzte Änderung:<br>Erhalten am:<br>Gehalt bei Vermittlung:<br>Maximaler Stundensatz:<br>Tagessatz:           | 04.10.2019<br>20000,00 €<br>12,00 €<br>120,00 €                                      |           |
|                                                       |                                             | Zusätzliche Informatio                                                                                                    | nen                                                                                   |                                                                                                    |                                                                                           |                                                                                                    |                                                                                      |           |
|                                                       |                                             | Zertifikat nötig:<br>Fahrerlaubnis:<br>Sicherheitsüberprüfung:<br>Fremdsprachen:<br>Reisetätigkeit:                             | Nein<br>Nein<br>Gi<br>Gi<br>Gi<br>Gi<br>Verbol-four-Staatenliste<br>Nein              | Rufbereitschaft:<br>KFZ ist bereitzustellen:<br>Handy ist bereitzustellen:<br>Notebook ist<br>bereitzustellen:<br>Werkzeug ist<br>bereitzustellen: | Nein<br>Nein<br>Nein<br>Nein                                                              | PSA (Persönliche<br>Schutzausrüstung):<br>Wochenarbeitszeit:<br>Tagesarbeitszeit:<br>Zusätzliche Arbeitszeit: | Nein<br>O<br>O<br>Woohenendarbeit<br>Feiertagsarbeit<br>Nachtarbeit<br>Schichtarbeit |           |
|                                                       |                                             | Anforderungsprofil<br>Beschreibung<br>Beschreibend                                                                              |                                                                                       |                                                                                                    | Anforderung<br>Anfordernd                                                                 |                                                                                                    |                                                                                      |           |

# 5.2 Bewerberprofile

Das Bewerberprofil beinhaltet alle notwendigen Informationen über einen übermittelten Bewerber.

Bei der Übermittlung von Bewerberprofilen muss darauf geachtet werden das, dass Anforderungsprofil von Ihrem Kunden für Sie freigegeben worden ist und Sie dieses angenommen haben.

### 5.2.1 Bewerberprofil einsehen - Allgemeine Ansicht

- 1. Klicken Sie im Hauptmenü auf zugeordnete Profile
- 2. Sie erhalten nun eine Liste aller Bewerber, welche Sie an Ihrer Bedarfsträger übermittelt haben. Wählen Sie eines der Bewerberprofile aus.
- 3. Nun können Sie alle erfassten Daten des Bewerbers auf einen Blick einsehen.

#### 5.2.2 Bewerberprofil einsehen - über das Anforderungsprofil

- 1. Klicken Sie im Hauptmenü auf Anforderungsprofile
- 2. Wählen Sie nun aus der Liste ein Anforderungsprofil aus.
- 3. Klicken Sie im zweiten Hauptmenü Bewerberprofile aus
- 4. Sie erhalten nun eine Liste aller von Ihnen vorgeschlagenen Bewerberprofile für dieses Anforderungsprofil.
- 5. Wählen Sie eines der Bewerberprofile aus.
- 6. Nun können Sie alle erfassten Daten des Bewerbers auf einen Blick einsehen.

| wotoma                                                                   |                                 |                                                                                                    |                                                                                                    |                                                                                                    |                                                                                                    | Andreas - E |
|--------------------------------------------------------------------------|---------------------------------|----------------------------------------------------------------------------------------------------|----------------------------------------------------------------------------------------------------|----------------------------------------------------------------------------------------------------|----------------------------------------------------------------------------------------------------|-------------|
|                                                                          | Herr Dr. Heinz Kla<br>Develorig | us Mulier für Testprofil - Dashboard                                                                                                    |                                                                                                    |                                                                                                    |                                                                                                    |             |
| ashboard<br>ierotleoiler/Kunden<br>rforderungsprofile<br>iseorberorofile | Soche<br>Obsenacht              | Ø Beverbergroft bearbeiten 🕍 Beverber                                                                                                    | avoil surticid then                                                                                                    | Orweitent                                                                                          |                                                                                                    |             |
| onatouppole<br>(anandungen                                               |                                 | Unspectivelysis and<br>Unspectivelysis and<br>Exercise<br>Unspectivelysis<br>Unspectively<br>Toposotic<br>Toposotic<br>Angeorganetic<br>Angeorganetic<br>An | ALL 2010<br>Shareh Martin Survey & Nationan Taronasa<br>1900 S.D.C. &<br>South Y. S. Statusen Taronasa<br>1900 S.C. &<br>Santhar (Colonian<br>Hanny<br>Hanny<br>Hanny<br>Hanny<br>Hanny<br>Hanny<br>Hanny<br>Hanny<br>Hanny<br>Hanny<br>Hanny Hanny<br>Hanny | Note on An<br>Notes<br>Valves<br>Elevis<br>Vertgebreit<br>Retrickets<br>Besartigeet<br>Besartigeet | Hen für Helter Multer<br>Henning<br>2020<br>Henning State<br>Henning<br>Henning<br>Henni |             |
|                                                                          |                                 | Anfrandersungsprofil<br>Neme:<br>Bedentmenken<br>Binkennungenen<br>Binkennungenen<br>Linkengebergote:<br>Nameskalt Stankenstal<br>Paranskalts<br>Beaustigent:<br>Nationalstander:                                                                                                    | Lisitgrafit<br>Bitty Sobay<br>1234<br>Keithologi<br>Social Exect Notices Technice<br>12004<br>Norin<br>Norin<br>Norin                                                                                                    |                                                                                                    |                                                                                                    |             |
|                                                                          |                                 | Dventlog                                                                                                    |                                                                                                    |                                                                                                    |                                                                                                    |             |

Hier kann das Profil nachträglich bearbeitet werden, was analog zum Erstellen eines Bewerberprofils funktioniert.

### 5.2.3 Bewerberprofil zurückziehen

- 1. Öffnen Sie im ersten Schritt ein Bewerberprofil (siehe Punkt 1 und 2)
- 2. Klicken Sie auf den Button Bewerberprofil zurückziehen.
- 3. Geben Sie in dem Formular eine Begründung an
- 4. Bestätigen Sie durch Klicken des Buttons Bewerberprofil zurückziehen das Zurückziehen.
- 5. Nun ist das Bewerberprofil zurückgezogen und auch für Ihren Kunden nicht mehr sichtbar. Es kann auch nicht wieder angeboten werden.
- 6. Ihr Kunde erhält eine E-Mail, dass das Profil zurückgezogen wurde und die Begründung die Sie ins Formular eingetragen haben.

| wofoma                                      |                                                                                                    | Andreas                                                                         |
|---------------------------------------------|----------------------------------------------------------------------------------------------------|---------------------------------------------------------------------------------|
| Suche                                       |                                                                                                    |                                                                                 |
| Dashboard                                   | Suche                                                                                                    | -                                                                               |
| Dienstleister/Kunden<br>Anforderungsprofile | Obersicht Bewerberprofil zurückziehen                                                                                                  | ×                                                                               |
| (beverberprofile<br>-Auswartungen           | Das Bewerberprofil wird aus dem Bewerbungsprozess zurückgezogen und steht dem Arbeitgeber nicht mehr zur<br>Verfügung.<br>Begründung * | 1: Dr. Heinz Klaus Müller<br>Hourg<br>1945<br>ng Mueller (Mueller, de<br>Hugbar |
|                                             | ABBRECHEN BEWERBERPROFIL ZURÜCKZIEH                                                                                                    | EN                                                                              |
|                                             | Name: Testprofi<br>Bedarfsmelder: Betsy Kibby<br>Referenznummer: 1234<br>Einsatzordt: Nümbers                                          |                                                                                 |

#### 5.2.4 Bewerberprofil bearbeiten

- 1. Öffnen Sie im ersten Schritt ein Bewerberprofil (siehe Punkt 1 und 2)
- 2. Klicken Sie nun in der Übersicht auf den Aktionsbutton Bewerberprofil bearbeiten
- 3. Es öffnet sich ein Formular, in dem alle Felder des Bewerberprofils bearbeitet werden können.
- 4. Speichern Sie die Änderungen über den Button SPEICHERN

# 5.2.5 Bewerberprofil übermitteln

1. Klicken Sie auf den Button Bewerberprofil übermitteln

| wofoma                            |                                            |                                                                                                    |                                                                                                    |   |  |                                    |                   |     | Andreas ~ |  |
|-----------------------------------|--------------------------------------------|----------------------------------------------------------------------------------------------------|----------------------------------------------------------------------------------------------------|---|--|------------------------------------|-------------------|-----|-----------|--|
| Suche                             | Testprofil - Dashboa<br>Anforderungsprofil | rd                                                                                                    |                                                                                                    |   |  |                                    |                   |     | , i       |  |
| Dashboard<br>Dienstleister/Kunden | Suche<br>Obersicht                         | X Ablehnen S Deverbergrofi übermitteln                                                                                                    |                                                                                                    |   |  |                                    |                   |     |           |  |
| Bewerberprofile                   | Details<br>Bewerberprofile                 | Rahmendetails                                                                                                    |                                                                                                    | ø |  | Zuletzt angebotene Bewerberprofile |                   |     | 12        |  |
| Auswertungen                      | Reationstet                                | Unternehmenseinheit:<br>Beferenz Nummer:<br>Bedraffremkler:<br>Bedraffremkler:<br>Projektobeginn:<br>Projektobeginn:<br>Bristatort:<br>Status:<br>Deadline:<br>Durchschnittliche Reaktionszeit<br>Anfrage beartwortet:<br>Erstes Profil geliefert:<br>Richtmidlung eingegangen: | Tarley AG<br>1234<br>Bitty Kibby<br>12462789<br>0 Yan 12<br>0 Ya 0209<br>18 h0 2019<br>Namkeng<br>Akargitert<br>0 S 10 2019 |   |  | Name                               | Status<br>Version | Ort |           |  |

2. Befüllen Sie das Formular

| Anrede *                                                                         | Wohnort                         | Gehalt                             |
|----------------------------------------------------------------------------------|---------------------------------|------------------------------------|
|                                                                                  | V Hamburg                       | € 000.cl                           |
| Dr.                                                                              | 012345                          | 12 €                               |
| Vorname *                                                                        | Email                           | Tagessatz                          |
| Heinz                                                                            | Heinz.Mueller@Mueller.de        | 100 €                              |
| Zweiter Vorname                                                                  | Ansprechpartner *               | Angebotspreis incl.:               |
| Naus                                                                             |                                 | Handy                              |
| Müller                                                                           | Sanford.Colander@Schmale-EW     | IV.de Notebook                     |
| Verfügbarkeit                                                                    | Ansprechpartner Telefonnummer * | Verkzeug                           |
| verfügbar                                                                        | 09193/12345                     | PSA (Personliche Schutzausrüstung) |
| Senior Server & Netzwerk Techniker<br>Fahrerlaubnis<br>Zusätzliche Informationen | Reisetätigkeit                  | Rufbereitschaft                    |
|                                                                                  | Dokt                            | ument anhängen                     |
|                                                                                  | Date                            | ei auswählen Lebenslauf.pdf        |
| L                                                                                | 10                              |                                    |

- 3. Mit einem Klick auf Bewerberprofil übermitteln wird das Profil an den Kunden abgeschickt. Dieser kann das Profil ab jetzt einsehen. Das Bewerberprofil kann über den Menüpunkt Bewerberprofile eingesehen werden und nachträglich bearbeitet oder zurückgezogen werden.
- 4. Der Kunde erhält eine E-Mail Benachrichtigung, dass er ein neues Bewerberprofil von Ihnen erhalten hat.

# 5.3 Auswertungen

### 5.3.1 Reaktionszeit pro Anforderungsprofil

Um zu dieser Auswertung zu gelangen klicken Sie auf den Menüpunkt Auswertungen. Wählen Sie im inneren Menü Reaktionszeit pro Anforderungsprofil.

Hier können Sie sehen wann:

- Die Anfrage eingegangen ist
- Die Anfrage beantwortet wurde
- Das erste Bewerberprofil geliefert wurde
- Eine Rückmeldung an den Dienstleister

Aufgelistet für alle ihrer Anforderungsprofile.

Über den Filter im oberen Bereich des Bildschirms lässt sich der Empfangszeitraum einstellen für den die Auswertung erfolgen soll.

| wofoma                                                                                       |                                                                                         |                                   |        |                                                                |                      |                     |                                   | Heinz +                                                                                 |      |
|----------------------------------------------------------------------------------------------|-----------------------------------------------------------------------------------------|-----------------------------------|--------|----------------------------------------------------------------|----------------------|---------------------|-----------------------------------|-----------------------------------------------------------------------------------------|------|
| Suche                                                                                        | Reaktionszeiten pro A                                                                   | nforderungsprofil                 |        |                                                                |                      |                     |                                   |                                                                                         |      |
| Dashboard<br>Dienstleister/Kunden<br>Anforderungsprofile<br>Bewerberprofile<br>Auswertungen: | Suche –<br>Reaktionszet pro<br>Anforderungsprofil<br>Angebotsquote nach<br>Leistungsart | Empfangszeitraum<br>_0f. 10. 2019 | c<br>v | 0 <u>31.50.209</u> 0_                                          | Anfriese einsteannen | Anfrase beantworlet | Engles Reventkerprovill extinfert | Aangozotitaam<br>2019 - 31.10.2019<br>FILTER ANWENDEN<br>Rickmeistane vom Brotenfordoer |      |
|                                                                                              |                                                                                         | Serverwartung im Bundes           | tag 3  | Senior Server & Netzwerk Techniker                             | 08.10.2019, 10:52    | 08102019,10:59      | 08.10.2019, 11:03                 | 08 10 2019, 1118                                                                        |      |
|                                                                                              |                                                                                         | Rollout im Ruhrgebiet             |        | Techniker, 2nd Level Agent, Junior Server & Netzwerk Techniker | 08.10.2019, 10:52    | 08 10 2019, 11:03   | 08.10.2019, 11:14                 | 08.10.2019, 1123                                                                        |      |
|                                                                                              |                                                                                         |                                   |        |                                                                |                      |                     |                                   | 1 - 2 vor 2 Einträgt                                                                    | ion. |
|                                                                                              |                                                                                         |                                   |        |                                                                |                      |                     |                                   |                                                                                         |      |

### 5.3.2 Angebotsquote nach Leistungsart

Um zu dieser Auswertung zu gelangen, klicken Sie auf den Menüpunkt **Auswertungen**. Wählen Sie im inneren Menü **Angebotsquote nach Leistungsart**. Hier können Sie die:

- gelieferten Profile
- angefragten Profile
- gesamte Anzahl der Anforderungsprofile

pro Leistungsart :

- Arbeitnehmerüberlassung
- Dienstleistung
- Personalvermittlung

#### einsehen.

Über den Filter im oberen Teil des Bildschirms, lässt sich der Empfangsmonat einstellen, für den die Auswertung erfolgen soll.

| wofoma                                                 |                                                                              |                                                                                                    |   |                                                                                               |             |                                                                                               | Heinz ~     |   |
|--------------------------------------------------------|------------------------------------------------------------------------------|----------------------------------------------------------------------------------------------------|---|-----------------------------------------------------------------------------------------------|-------------|-----------------------------------------------------------------------------------------------|-------------|---|
| Suche                                                  | Angebotsquote nach                                                           | Leistungsart                                                                                         |   |                                                                                               |             |                                                                                               |             |   |
| Dashboard<br>Dispetiaister/Kunden                      | Suche                                                                        |                                                                                                    |   |                                                                                               |             | Empfangsmonat<br>10/2019                                                                      | × FILTER    |   |
| Anforderungsprofile<br>Bewerberprofile<br>Auswertungen | Reaktionszeit pro<br>Anforderungsprofi<br>Angebolsquote nach<br>Leistungsart | Empfangsmonat<br>_Oktober2019                                                                        | 1 |                                                                                               |             | FILTE                                                                                         | RANWENDEN   | - |
|                                                        |                                                                              | Arbeitnehmerüberlassung                                                                              | Ľ | Dienstleistung                                                                                | 2           | Personalvermittlung                                                                           | C           | 2 |
|                                                        |                                                                              | Gelieferte Profile: 2<br>Angefragte Profile (von Bedarfsträger): 10<br>Anforderungsprofile Gesamt: 1 |   | Gelieferte Profile:<br>Angefragte Profile (von Bedarfsträger):<br>Anforderungsprofile Gesamt: | 1<br>1<br>1 | Gelieferte Profile:<br>Angefragte Profile (von Bedarfsträger):<br>Anforderungsprofile Gesamt: | 0<br>0<br>0 |   |

# 5.3.3 Reaktionszeit – Anforderungsprofil

Um die Reaktionszeiten eines Anforderungsprofils einzusehen, navigieren Sie zum gewünschten Anforderungsprofil. (siehe Anforderungsprofil Übersicht) Gehen Sie nun im inneren Menü auf Reaktionszeit.

Hier können Sie folgende Informationen finden:

- Leistungskategorie des Anforderungsprofils
- Wann die Anfrage versendet wurde
- Wann der erste Dienstleister reagiert hat
- Wann das erste Bewerberprofil geliefert wurde
- Wann die Antwort an den Dienstleister erfolgte

| wofoma                            |                                            |                                    |                   |                            |                                 | Heinz ~                  |  |  |  |  |
|-----------------------------------|--------------------------------------------|------------------------------------|-------------------|----------------------------|---------------------------------|--------------------------|--|--|--|--|
|                                   | Serverwartung im Bundestag - Reaktionszeit |                                    |                   |                            |                                 |                          |  |  |  |  |
| Dashboard<br>Dienstleister/Kunden | Suche                                      | Leistungskätegorie                 | Anfrage versendet | Reaktion von Dienstleister | erstes Bewerberprofil geliefert | Antwort an Dienstleister |  |  |  |  |
| Anforderungsprofile               | Übersicht<br>Details                       | Senior Server & Netzwerk Techniker | 08.10.2019, 10:52 | 08.10.2019, 10:59          | 08.10.2019, 11.03               | 08.10.2019, 11:18        |  |  |  |  |
| Auswertungen                      | Bewerberprofile<br>Reaktionszeit           |                                    |                   |                            |                                 | 1 - 1 von 1 Einträgen    |  |  |  |  |
|                                   |                                            |                                    |                   |                            |                                 |                          |  |  |  |  |